### Presentazione del gestionale dell'Elenco Unico Nazionale dei Difensori d'Ufficio Modena, 8 settembre 2016

### PRESENTAZIONE DELLA PIATTAFORMA

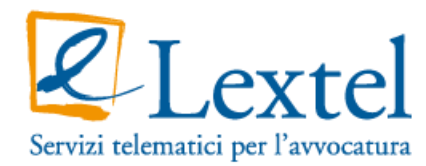

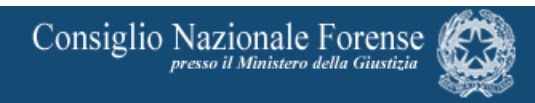

#### Inserimento nell'elenco

1) La domanda, indirizzata al CNF, deve essere presentata al CdO per mezzo della piattaforma GDU (<u>https://gdu.consiglionazionaleforense.it</u>) unitamente alla documentazione attestante i requisiti necessari .

2) Nella domanda deve essere indicata in base a quale condizione l'utente presenta la sua istanza (Anzianità ed esperienza, specializzazione o superamento esame).

#### Inserimento nell'elenco

3) **Corso biennale e esame**: aver partecipato ad un corso biennale di formazione ed aggiornamento professionale in materia penale della durata complessiva di almeno 90 ore e aver superato l'esame finale.

4) **Anzianità ed esperienza**: deve essere iscritto all'Albo da almeno 5 anni continuativi e dimostrare di aver acquisito esperienza in materia penale producendo la documentazione attestante la partecipazione - nel medesimo anno solare cui la richiesta si riferisce - anche come sostituto, ad almeno 10 udienze Penali, dibattimentali o camerali. Sono escluse le udienze di mero rinvio.

Non sono permesse più di due udienze ex art 97 comma 4 c.p.p. e non più di 3 innanzi al Giudice di Pace. È permessa autocertificazione ma deve contenere tutte le informazioni necessarie ad identificare il procedimento.

#### Informazioni necessarie per autocertificazione

- a) Il numero di ruolo del procedimento;
- b) Data di svolgimento udienza;
- c) Attività svolta in udienza;
- d) L'autorità Giudiziaria avanti alla quale si è svolta;
- e) Iniziali nome e cognome parte assistita;
- f) In che veste il difensore abbia patrocinato.

#### Inserimento nell'elenco

5) **Specializzazione**: Produrre certificazione attestante il conseguimento del titolo di avvocato specialista in diritto penale.

#### Inserimento nell'elenco

6) **Obbligo formativo:** in ogni caso il richiedente deve dimostrare di essere in regola con l'obbligo formativo.

#### Inserimento nell'elenco

7) **Facoltà di convocare il richiedente:** il CdO ha facoltà di convocare l'avvocato per un colloquio e/o richiedere la produzione della documentazione attestante la sussistenza dei requisiti

#### Inserimento nell'elenco

8) **Integrazione documentale:** il CdO ha facoltà – per mezzo della piattaforma GDU – di richiedere integrazione documentale, con riferimento ad anni precedenti non oltre complessivamente i tre.

#### Inserimento nell'elenco

9) **Parere obbligatorio:** il CdO esprime i parere circa la sussistenza dei requisiti.

#### Permanenza

- 1) L'istanza di permanenza nell'elenco unico nazionale deve essere presentata al CdO così come quella di inserimento, mediante la piattaforma GDU.
- **2) Termine:** da presentare entro il 31/12 di ogni anno a partire dal 31 dicembre 2016.
- 3) Requisiti: medesimi dell'inserimento.
- **4) Cancellazione d'Ufficio:** la mancata o incompleta presentazione della domanda o della documentazione entro il termine previsto comporta la cancellazione d'ufficio.

La cancellazione non fa venir meno l'obbligo nei confronti degli incarichi assunti in precedenza in qualità di difensore d'ufficio.

#### Cancellazione

1) L'istanza di cancellazione deve essere presentata al CdO mediante la piattaforma GDU.

Il COA avuta notizia del decesso, della sospensione o della cancellazione volontaria, ovvero del passaggio in giudicato della sentenza che applichi la sanzione disciplinare superiore all'avvertimento, provvede senza ritardo a darne comunicazione ad CNF che con delibera cancella l'avvocato dalla lista unica nazionale.

#### Cancellazione

2) Il difensore cancellato dalla lista non potrà presentare una nuova istanza di iscrizione prima che siano trascorsi almeno due anni dalla delibera di cancellazione.

#### Sospensione

- 1) In caso di sospensione volontaria dalla professione superiore al trimestre, il COA provvede a comunicarlo al CNF che adotterà i provvedimenti idonei.
- 2) In caso di sospensione amministrativa per omessa presentazione del modello 5 alla Cassa Forense o per omesso versamento del contributo di iscrizione all'Ordine, il COA comunica il provvedimento al CNF per la cancellazione dell'elenco nazionale, sempre e quando entro il trimestre il destinatario del provvedimento non provveda a regolarizzare la propria posizione.

#### Sospensione

3) In caso di grave malattia, grave infortunio, gravidanza, il difensore presenterà un numero ridotto di documenti attestanti udienze in misura proporzionale al periodo di inattività. Per quanto riguarda l'impedimento per gravidanza, fatte salve le ipotesi di gravidanza a rischio, il periodo cui fare riferimento è quello di

astensione obbligatoria dal lavoro per i pubblici dipendenti.

#### Aggiornamento professionale

3) Gli iscritti all'elenco unico saranno tenuti a curare la propria formazione mediante la partecipazione a corsi e seminari idonei ad accrescere le conoscenze in ambito penale.

### I soggetti che interagiscono con GDU

L'applicazione web "GDU" eroga due servizi complementari a diverse tipologie di utenza:

a) Il navigatore anonimo: permette di accedere all'Elenco Unico Nazionale degli avvocati disponibili ad assumere le Difese d'Ufficio. Il *form* di ricerca è richiamato all'interno della pagina *web* del CNF.

b) Specifici utenti: avvocati e operatori dei COA e del CNF accedono in via riservata al software per comporre, inoltrare e gestire le istanze e le corrispondenti delibere di iscrizione, rinnovo e cancellazione.

### L'interazione dell'utente anonimo con la piattaforma

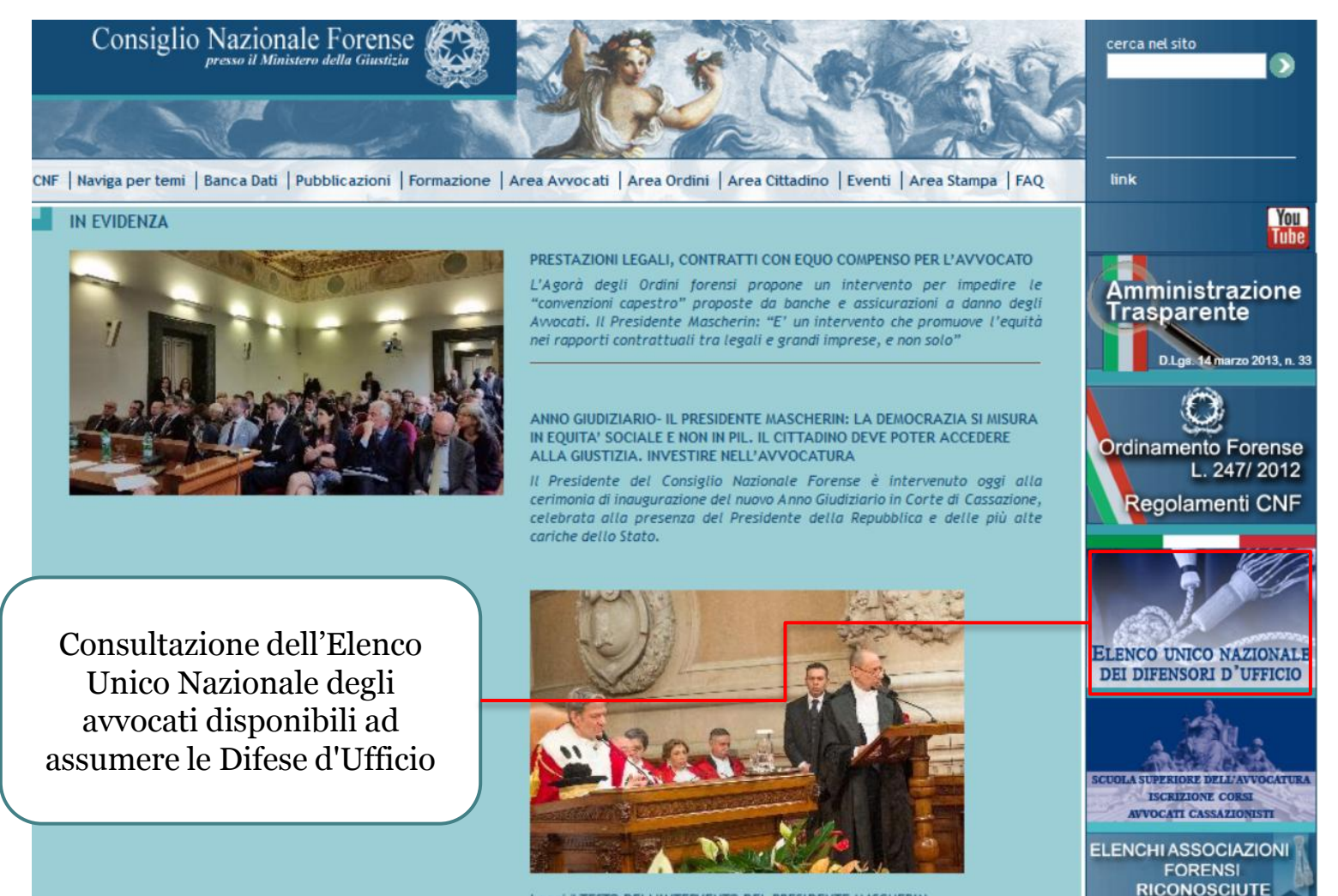

Leggi il TESTO DELL'INTERVENTO DEL PRESIDENTE MASCHERIN

# L'interazione dell'utente anonimo con la piattaforma

Sei in: Home | Naviga per temi | Elenco Unico Nazionale Difese D'Ufficio

#### ELENCO UNICO NAZIONALE DIFESE D'UFFICIO

Il decreto legislativo 31 gennaio 2015, n. 6 recante "Riordino della disciplina della difesa di ufficio, ai sensi dell'art. 16 della legge 31 dicembre 2012, n. 247, demanda al Consiglio nazionale forense la tenuta e l'aggiornamento dell'Elenco unico nazionale degli avvocati disponibili ad assumere le difese d'ufficio.

| RICERCA DIFENSORE D'UFFICO |                  |  |  |  |  |
|----------------------------|------------------|--|--|--|--|
| Nome                       |                  |  |  |  |  |
| Cognome                    |                  |  |  |  |  |
| Ordine                     | ▼                |  |  |  |  |
| Data di iscrizione         | gg ▼ mm ▼ aaaa ▼ |  |  |  |  |

| cerca | Azzera |
|-------|--------|
|-------|--------|

### L'interazione dell'avvocato con la piattaforma

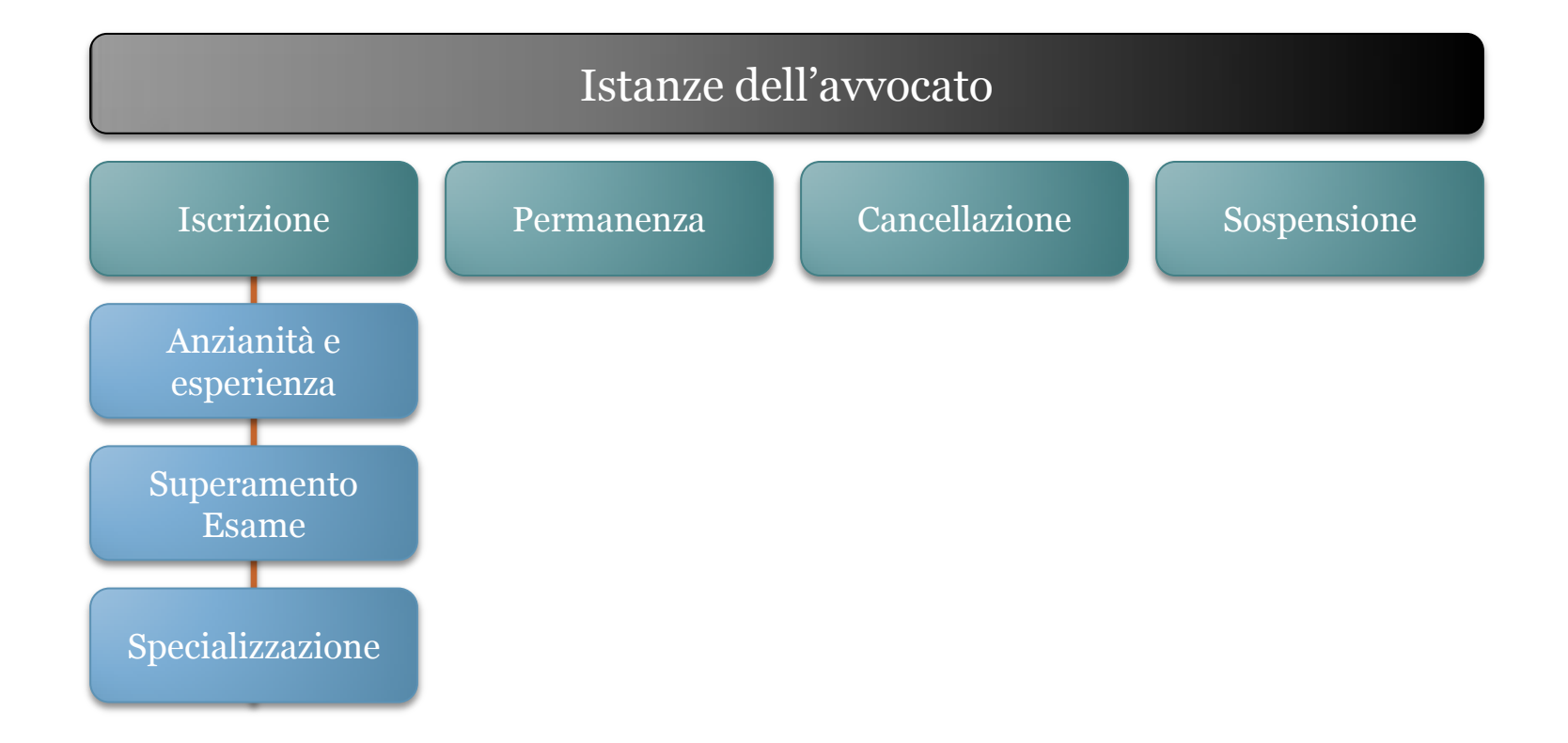

### L'interazione del COA con la piattaforma

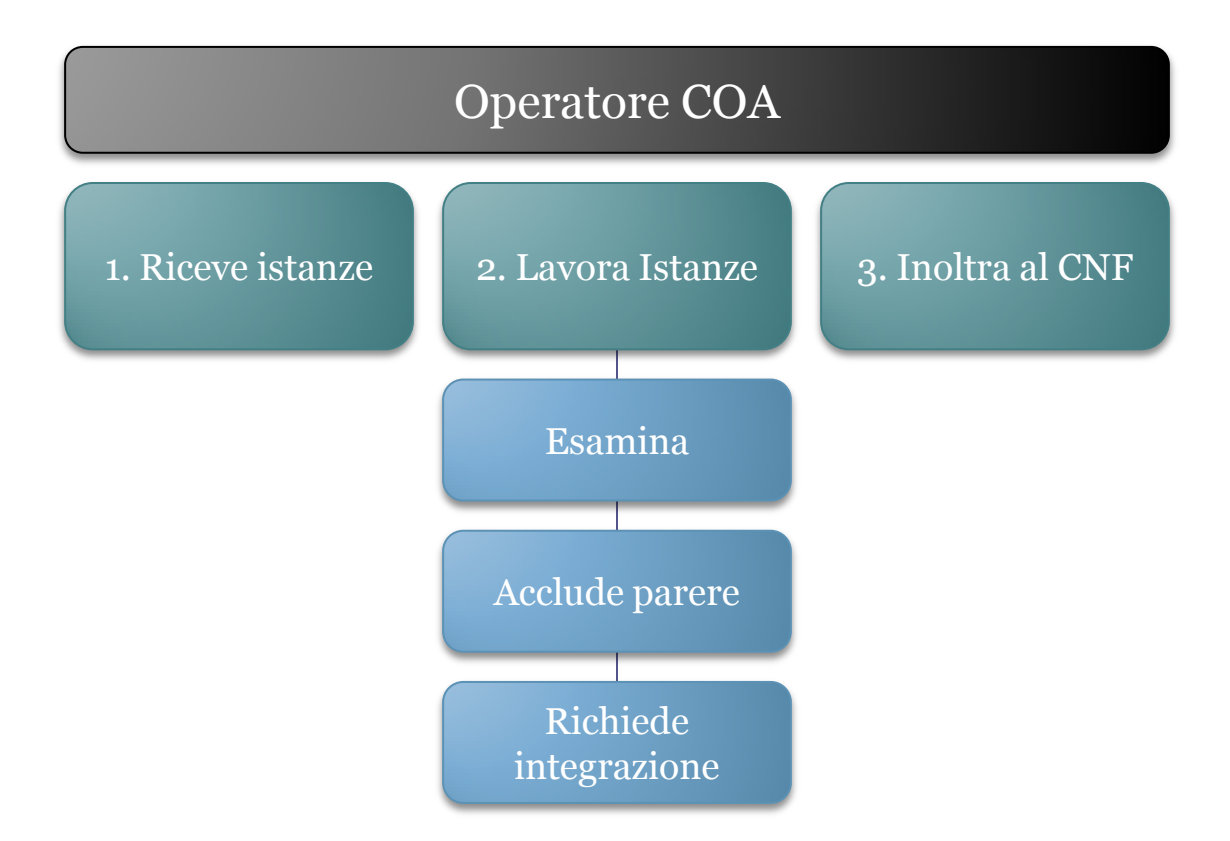

### L'interazione del CNF con la piattaforma

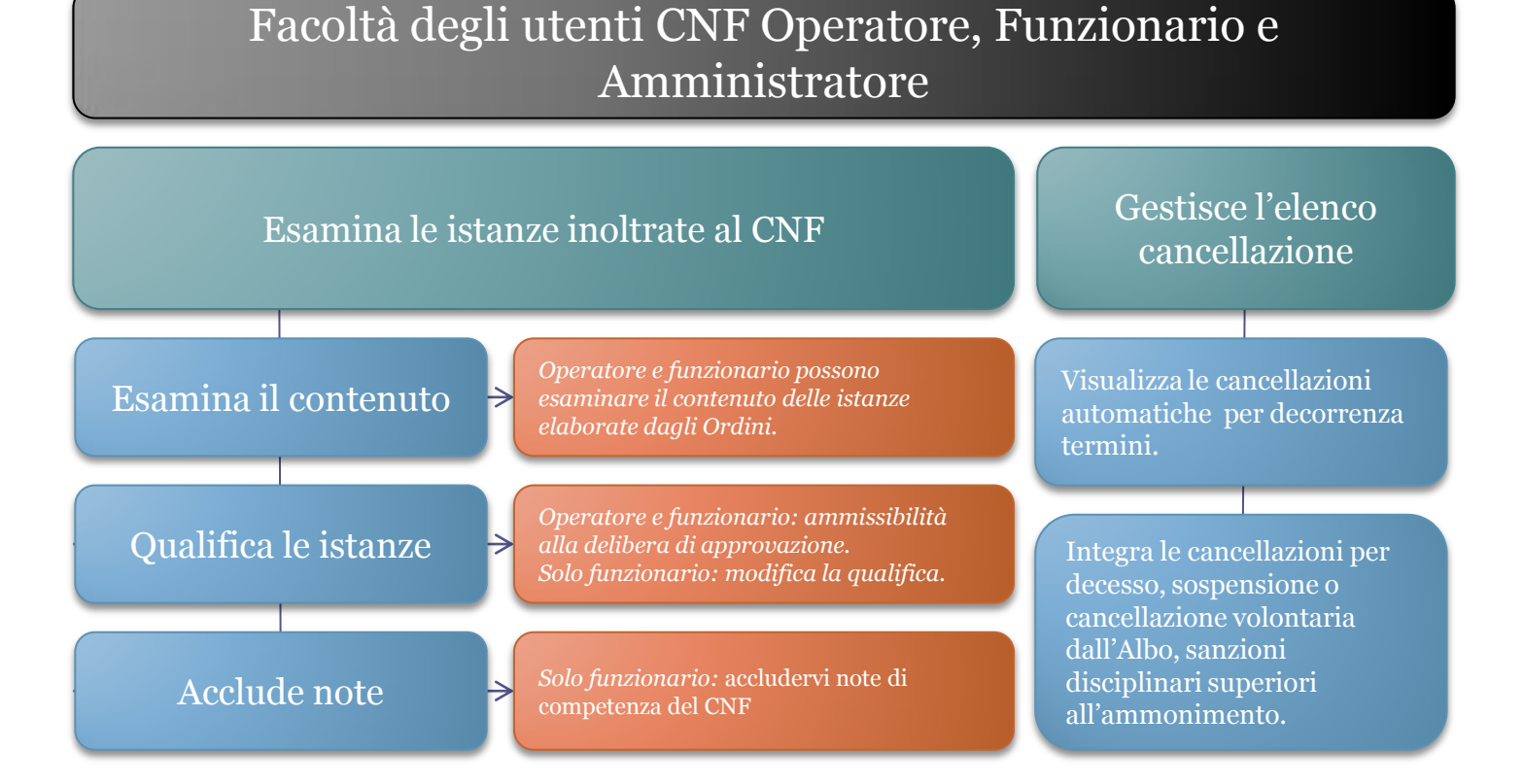

### L'interazione del CNF con la piattaforma

#### Facoltà degli utenti CNF Operatore, Funzionario e Amministratore

Genera la delibera relativa alle istanze qualificate e alle cancellazioni d'ufficio pendenti.

Pubblica l'aggiornamento dell'Elenco Unico Nazionale Gestisce gli utenti (nel solo ruolo di "amministratore"), per registrarli e attivarli o sospenderli;

Gestisce la definizione dei modelli d'istanza (nel solo ruolo di "amministratore").

### Navigazione nei menù

La piattaforma prevede diversi menù con diverse funzioni: principalmente distinguiamo i menù "Avvio Istanze", il menù "Attività dell'Utente" e il menù "Procedimenti".

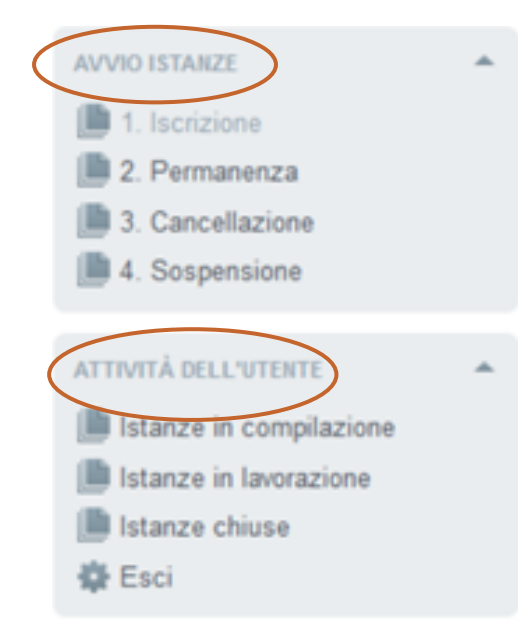

N.B. Nel menù di navigazione "Procedimenti" a mano a mano che si completano gli adempimenti che compongono l'istanza, il sistema segnala con una spunta verde i passaggi completati correttamente e con un punto interrogativo i passaggi da completare.

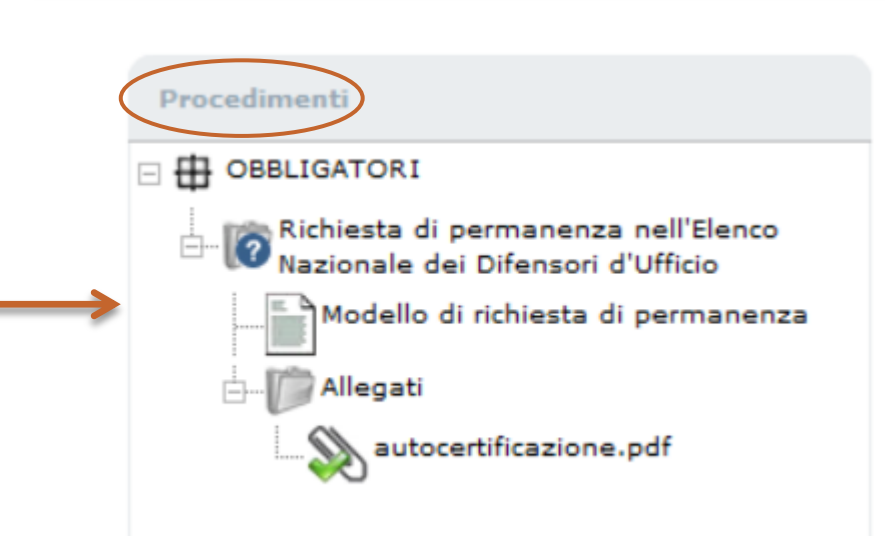

### L'interazione dell'avvocato con la piattaforma

### Interazione dell'avvocato con la piattaforma

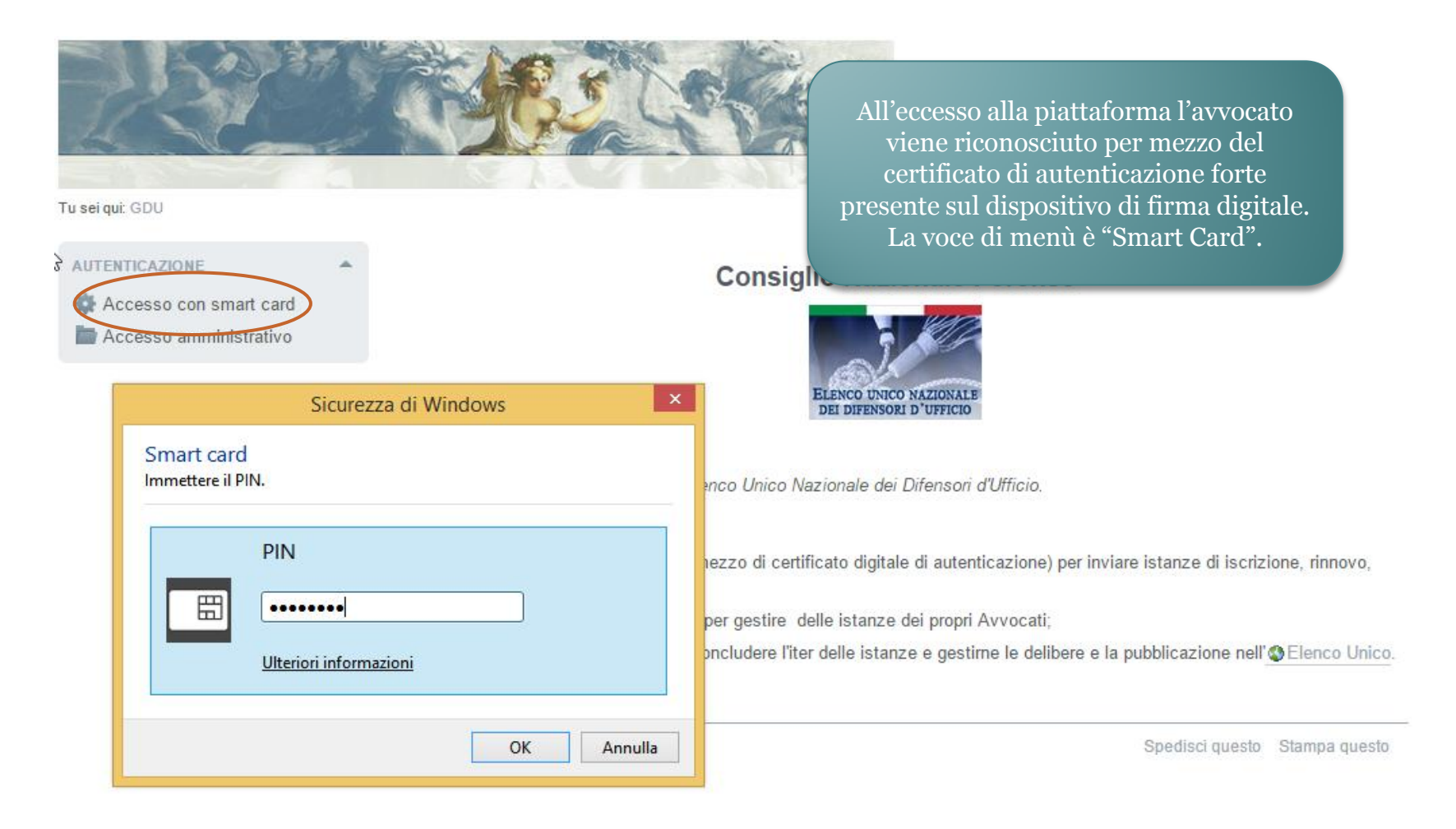

### Interazione dell'avvocato con la piattaforma

| <i>₽</i> | Codice fiscale:   | CRNMNL75P30L182I                                                                                                    |
|----------|-------------------|----------------------------------------------------------------------------------------------------|
|          | Nascita:          | Nato il 02/01/0114 a ROMA (RM) - ITALIA                                                                                     |
| Da       | ta di iscrizione: | 20/02/2015                                                                                                    |
|          | PEC:              | quinto_ortensio.ortalo@pec.spqr.ac                                                                                          |
|          | Domicilio:        | Via Cicerone, n unc - 00199 ROMA (RM) -                                                                                     |
|          | Recapito:         | tel: - fax - email quinto_ortensio.ortalo@spqr.ac                                                                           |
|          |                   |                                                                                                    |
|          |                   | Attenzione: nel seguito saranno utilizzati i dati qui riportati.<br>Qualora risultassero incongrui o errati, non proseguire |
|          |                   | e richiederne al Consiglio dell'Ordine l'emendamento<br>presso l'Albo Telematico.                                           |
|          |                   | Conferma                                                                                                    |
|          |                   |                                                                                                    |

Ad ogni accesso l'avvocato conferma i propri dati identificativi. L'avvocato è tenuto a segnalare al COA errori presenti in questa anagrafica

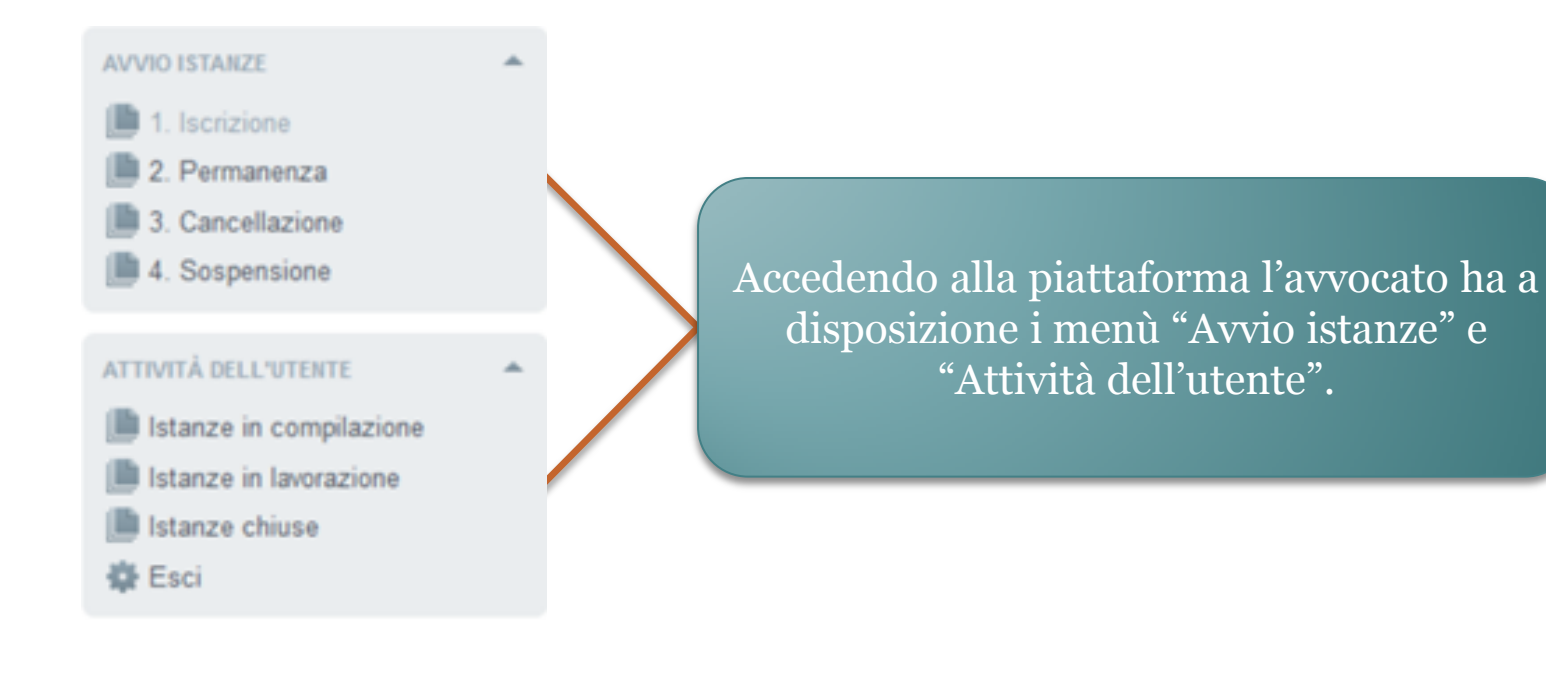

#### AVVIO ISTANZE 1. Iscrizione 2. Permanenza 3. Cancellazione 4. Sospensione

Nel menù "Avvio istanze" sono disponibili le funzioni per presentare un'istanza al COA. È possibile presentare istanze di iscrizione, permanenza, sospensione e cancellazione.

#### PRATICHE DISPONIBILI

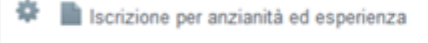

Iscrizione per specializzazione

Iscrizione per superamento esame

Le istanze di iscrizione si dividono a loro volta in: istanze per positivo **superamento di esame**, per **anzianità ed esperienza** e per **specializzazione**.

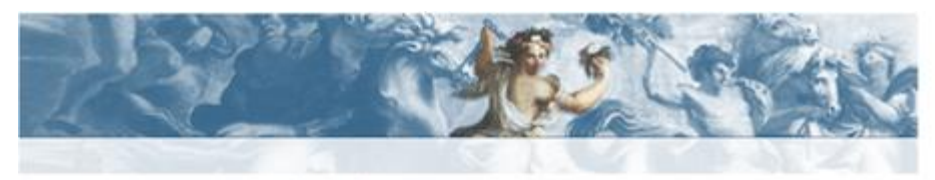

GMBFNC72R43A6620 Tu sei quil GDU / ROMA / 1. Iscrizione

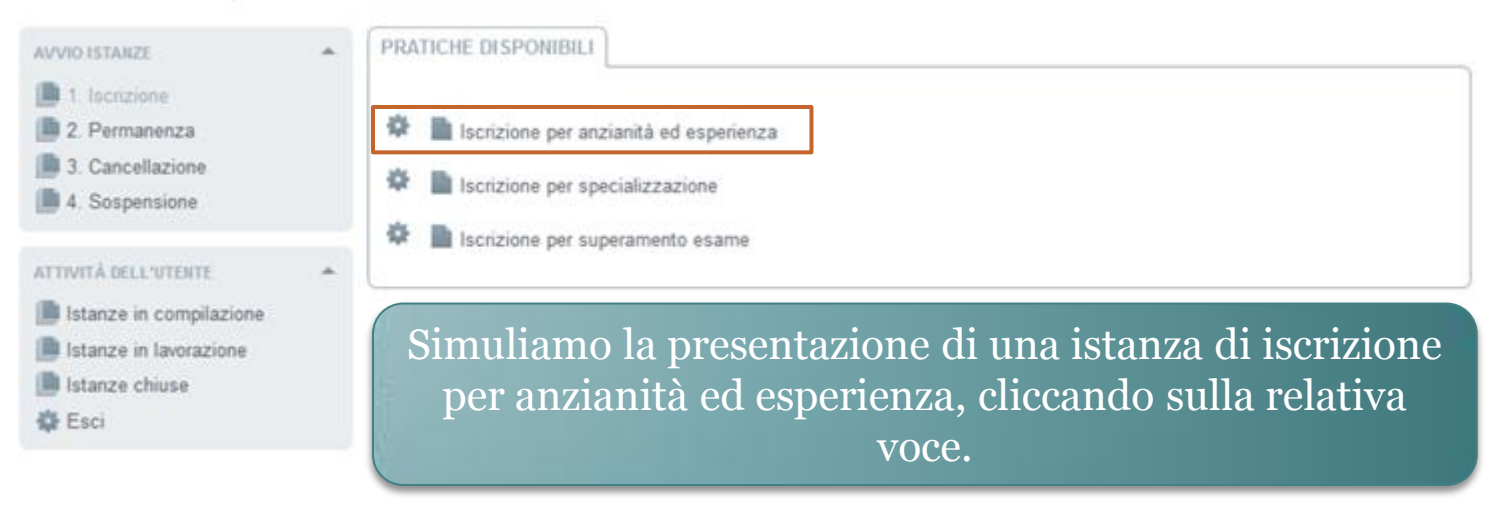

XHTML valido | CSS valido | Sezione 508 | WCAG

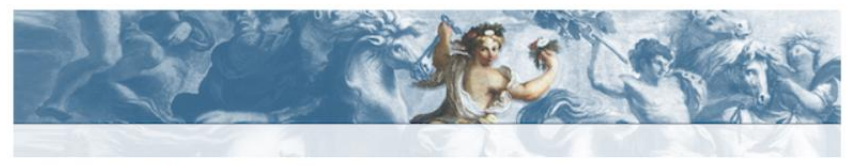

i qui: GDU / ROMA / 1. Iscrizione / Iscrizione per anzianità ed esperienza

#### **AVVIO ISTANZE** DETTAGLIO SERVIZIO GUIDA ALL'USO Iscrizione per anzianità ed esperienza Nome 2. Permanenza Descrizione Iscrizione all'Elenco Nazionale dei Difensori d'Ufficio a maturazione di almeno cinque anni continuativi di 3. Cancellazione iscrizione all'Albo degli Awocati ed esperienza nella materia penale attraverso almeno dieci udienze penali 4. Sospensione nell'anno solare precedente. ATTIVITÀ DELL'UTENTE ADEMPIMENTI Istanze in compilazione Descrizione La richiesta prevede il completamento di una pluralità di passaggi, ciascuno dei guali incardinato sulla Istanze in lavorazione presentazione obbligatoria o opzionale di specifici documenti in carico a diversi soggetti, come descritto Istanze chiuse dalla struttura qui esposta. Esci Procedure Comunicazioni dell'Awocato obbligatorie Delibera del Consiglio Nazionale Forense Integrazione e parere del Consiglio dell'Ordine degli Awocati (COA) d'uso. Iscrizione per anzianità ed esperienza Procedure Integrazione del Consiglio Nazionale Forense ENTE DI RIFERIMENTO opzionali Integrazione dell'istanza Ordine degli Awocati di ROMA Pagina introduttiva Procedi Stampa http://www.assistenza.amministrativa L'avvocato cliccherà sul tasto procedi.

L'intestazione di guesta scheda sintetizza la descrizione della pratica, mentre la sezione "adempimenti" (espandibile e richiudibile tramite il pulsante triangolare a sinistra nell'intestazione) ne dettaglia la composizione. Gli adempimenti obbligatori sono distinti da quelli che potranno essere esclusi dalla compilazione della pratica; questi ultimi sono distinti in specifici (relativi alle peculiarità di un'attività produttiva) e opzionali (relativi alle peculiarità dell'impresa).

Gli utenti autenticati possono avviare la pratica con il pulsante "Procedi" in fondo alla scheda: per autenticarsi (o, la prima volta, per registrarsi) si utilizzano le funzioni del riquadro in alto a sinistra.

Per maggiori dettagli, scaricare il manuale

| ISTANZA IN COMPILAZIONE                                                                                   |                                                                        | Istruzioni | Ver. 1.0 |
|----------------------------------------------------------------------------------------------------|------------------------------------------------------------------------|------------|----------|
| Titolare:<br>Destinatario: Ordine degli Avvocati di ROMA.                                                 |                                                                        |            |          |
|                                                                                                    |                                                                        |            |          |
| Modello di iscrizione per anzianità ed esperienza<br>Modello di iscrizione per anzianità ed<br>esperienza | L'utente aprirà il "modello di<br>iscrizione" cliccando sulla relativa |            |          |
|                                                                                                    | voce di menù.                                                          |            |          |

| ISTANZA IN COMPILAZIONE                                                 | Istruzioni Ver. 1.0                                                                                                    |
|-------------------------------------------------------------------------|----------------------------------------------------------------------------------------------------|
| Titolare:<br>Destinatario: Ordine degli Avvocati di ROMA.               |                                                                                                    |
| Procedimenti                                                            | Salva Chiudi Modulo RICHIESTA DI ISCRIZIONE PER ANZIANITÀ ED ESPERIENZA Il sottoscritto Avvocato F ITA, domiciliato in Indirizzo * 1 Comune * ROMA                                                                                                    |
| All'apertura del modulo<br>l'utente troverà la scheda<br>già compilata. | Provincia * RM CAP * 00195 Stato *<br>Telefono Cellulare Cellulare iscritto all'Ordine degli Avvocati di ROMA, ai sensi del Regolamento 22 maggio 2015 n. 1 del Consiglio<br>Nazionale Forense CHIEDE di essere inserito nell'Elenco Nazionale dei Difensori d'Ufficio tenuto dal Consiglio Nazionale Forense, ai sensi del combinato disposto degli artt. 97 comma 2 c.p.p., 29 commi 1, 1-bis ed 1-ter disp. att. c.p.p A tal fine DICHIARA |
|                                                                         | – di essere iscritto all'albo degli Avvocati da almeno cingue anni continuativi:                                                                                                    |
|                                                                         | <ul> <li>di possedere esperienza nella materia penale documentalmente comprovata dalla partecipazione ad<br/>almeno dieci udienze penali nell'anno solare precedente.</li> </ul>                                                                                                    |
|                                                                         | O Allega documentazione<br>complessiva oppure O Allega la documentazione<br>attestante la partecipazione<br>alle singole udienze                                                                                                    |

L'avvocato dovrà allegare la documentazione attestante la partecipazione alle singole udienze.

Salva Chiudi Modu

RICHIESTA DI ISCRIZIONE PER ANZIANITÀ ED ESPERIENZA

Il sottoscritto Avvocato Quinto Ortensio Ortalo, nato/a il 01/01/0114 a ROMA (RM), ITALIA, domiciliato in

| Indirizzo 🐐                                                                                                    | Via Ci                                                                                                    | /ia Cicerone, n unc |                                    |                       |                    |                                                                            |                 |                                 |  |  |  |
|----------------------------------------------------------------------------------------------------|----------------------------------------------------------------------------------------------------|---------------------|------------------------------------|-----------------------|--------------------|----------------------------------------------------------------------------|-----------------|---------------------------------|--|--|--|
| Comune 🗚                                                                                                    | ROMA                                                                                                    | OMA                 |                                    |                       |                    |                                                                            |                 |                                 |  |  |  |
| Provincia 🗚                                                                                                    | RM                                                                                                    | CAP 🗚               | 00199                              | Stato                 | * Italia           |                                                                            |                 |                                 |  |  |  |
| Telefono                                                                                                    |                                                                                                    |                     |                                    |                       | Fax                |                                                                            | Cellulare       |                                 |  |  |  |
| iscritto all'                                                                                                    | Ordine                                                                                                    | degli               | Avvocati di PAT                    | rI, ai se             | nsi del            | Regolamento 22 maggio 2015 n. 1 d                                          | lel Consiglio M | lazionale Forense               |  |  |  |
|                                                                                                    |                                                                                                    |                     |                                    |                       |                    | CHIEDE                                                                     |                 |                                 |  |  |  |
| di essere i<br>degli artt.                                                                                                    | nserit<br>97 cor                                                                                                    | o nell'i<br>nma 2   | Elenco Nazional<br>c.p.p., 29 comm | e dei Di<br>ni 1, 1-b | fensori<br>is ed 1 | d'Ufficio tenuto dal Consiglio Naziona<br>-ter disp. att. c.p.p A tal fine | ale Forense, a  | ai sensi del combinato disposto |  |  |  |
|                                                                                                    |                                                                                                    |                     |                                    |                       |                    | DICHIARA                                                                   |                 |                                 |  |  |  |
| – di essere                                                                                                    | e iscrit                                                                                                    | to all'a            | albo degli Avvoc                   | ati da a              | lmeno              | cinque anni continuativi;                                                  |                 |                                 |  |  |  |
| - di possedere esperienza nella materia penale documentalmente comprovata dalla partecipazione ad almeno dieci udienze penali<br>nell'anno solare precedente |                                                                                                    |                     |                                    |                       |                    |                                                                            |                 |                                 |  |  |  |
| <ul> <li>Allega d</li> </ul>                                                                                                    | ega documentazione complessiva <b>oppure</b> • Allega la documentazione attestante la partecipazione alle singole udienze |                     |                                    |                       |                    |                                                                            |                 |                                 |  |  |  |

| Tramite questo bottone<br>l'avvocato potrà allegare i |        |                           | oppure             | ۲                | ) Allega la c<br>partecipaz | locumentazione<br>zione alle singol | attestante la<br>e udienze |  |  |
|-------------------------------------------------------|--------|---------------------------|--------------------|------------------|-----------------------------|-------------------------------------|----------------------------|--|--|
| documenti che intende                                 |        | PARTECIPAZIONE AD UDIENZE |                    |                  |                             |                                     |                            |  |  |
| caricare ad attestazione delle                        |        | El                        | enco documenti     |                  |                             |                                     |                            |  |  |
| udionzo                                               | nza    | Udienza                   | Autocertificazione | Sede giudiziaria | Ex art. 97                  | Giudice di Pace                     |                            |  |  |
| uulelize.                                             |        |                           |                    |                  |                             |                                     |                            |  |  |
|                                                       |        |                           |                    |                  |                             |                                     |                            |  |  |
|                                                       |        |                           |                    |                  |                             |                                     |                            |  |  |
|                                                       |        |                           |                    |                  |                             |                                     |                            |  |  |
|                                                       |        |                           |                    |                  |                             |                                     |                            |  |  |
|                                                       |        |                           |                    |                  |                             |                                     |                            |  |  |
|                                                       |        |                           |                    |                  |                             |                                     |                            |  |  |
|                                                       |        |                           |                    |                  |                             |                                     |                            |  |  |
| Documenti obbligatori ancora mancanti:                | : 10   |                           |                    |                  |                             |                                     |                            |  |  |
| Const de suprate (Estansiani amp                      |        | ndf n7m)                  |                    |                  |                             |                                     |                            |  |  |
| (Estension annu                                       | esse:  | pai, p/m)                 |                    |                  |                             |                                     |                            |  |  |
| Descrizione contenuto del documento:                  |        |                           |                    |                  |                             |                                     |                            |  |  |
|                                                       |        |                           |                    |                  |                             |                                     |                            |  |  |
| Data udienza *                                        |        |                           |                    |                  |                             |                                     |                            |  |  |
| Sede giudiziaria                                      |        |                           |                    |                  |                             |                                     |                            |  |  |
|                                                       |        |                           |                    |                  |                             |                                     |                            |  |  |
| Tipo udienza Seleziona ▼                              | A      | Autocertificazioi         | ne udienza         |                  |                             |                                     |                            |  |  |
| sostituto ex art. 97 c. 4 c.p.p. (non m               | nero r |                           |                    |                  |                             |                                     |                            |  |  |
| sostituto davanti a Giudice di Pace (r                | non m  | iero rinvio)              |                    |                  |                             |                                     |                            |  |  |

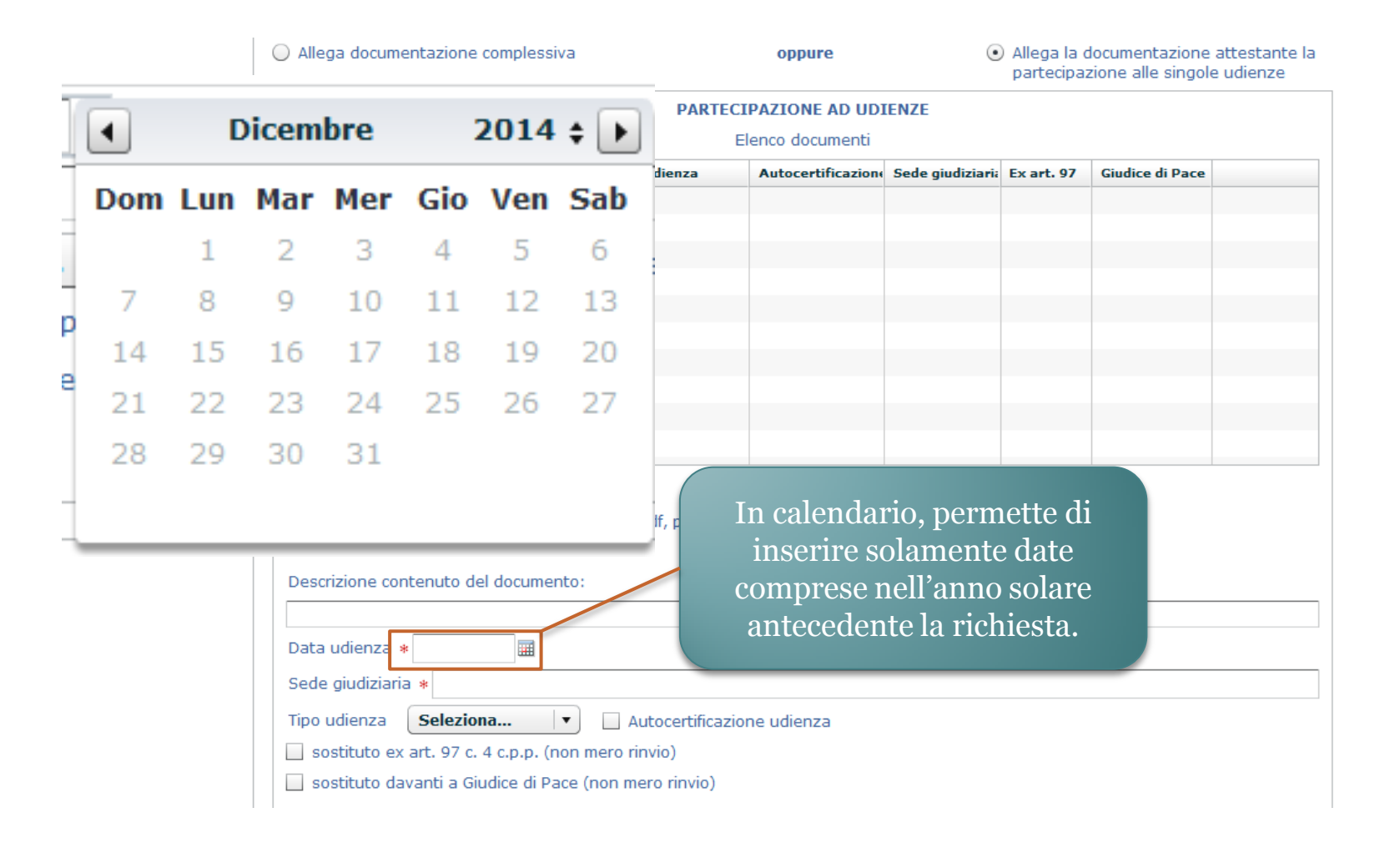

| Allega docun                                    | nentazione com                                     | plessiva                                      |                | oppure                                                  | ۲                                                   | ) Allega la d<br>partecipa:          | locumentazione attestant<br>zione alle singole udienze |
|-------------------------------------------------|----------------------------------------------------|-----------------------------------------------|----------------|---------------------------------------------------------|-----------------------------------------------------|--------------------------------------|--------------------------------------------------------|
|                                                 |                                                    |                                               | PARTE          | CIPAZIONE AD UD                                         | IENZE                                               |                                      |                                                        |
|                                                 |                                                    |                                               |                | Elenco documenti                                        |                                                     |                                      |                                                        |
| Documento                                       | Descrizione                                        | Data udienza                                  | Udienza        | Autocertificazione                                      | Sede giudiziaria                                    | Ex art. 97                           | Giudice di Pace                                        |
|                                                 |                                                    |                                               |                |                                                         |                                                     |                                      |                                                        |
|                                                 |                                                    |                                               |                |                                                         |                                                     |                                      |                                                        |
|                                                 |                                                    |                                               |                |                                                         |                                                     |                                      |                                                        |
|                                                 |                                                    |                                               |                |                                                         |                                                     |                                      |                                                        |
|                                                 |                                                    |                                               |                |                                                         |                                                     |                                      |                                                        |
|                                                 |                                                    |                                               |                |                                                         |                                                     |                                      |                                                        |
|                                                 |                                                    |                                               |                |                                                         |                                                     |                                      |                                                        |
|                                                 |                                                    |                                               |                |                                                         |                                                     |                                      |                                                        |
| Scegli docume<br>Descrizione co<br>Data udienza | bligatori ancora<br>ento (Ester<br>ontenuto del do | a mancanti: 10<br>nsioni ammesse<br>ocumento: | a pdf, p       | Tramite qu<br>possibile in<br>udienza e<br>llegare un'a | leste fun<br>Idicare il<br>e se si int<br>utocertif | zioni è<br>tipo d<br>ende<br>icazior | i<br>ne.                                               |
| Sede giudiziai                                  | ria *                                              |                                               |                |                                                         |                                                     |                                      |                                                        |
| ipo udienza                                     | Seleziona                                          | · · ·                                         | Autocertifica: | zione udienza                                           |                                                     |                                      |                                                        |
| sostituto e                                     | x art. 97 c. 4 c.                                  | p.p. (non mero                                | rinvio)        |                                                         |                                                     |                                      |                                                        |
| _ sostituto d                                   | avanti a Giudic                                    | e al Pace (non r                              | nero rinvio)   |                                                         |                                                     |                                      |                                                        |

| Documento     | Descrizione     | Data udienza | Udienza  | Autocertificazione | Sede giudiziaria | Ex art. 97 | Giudice di Pace |      |
|---------------|-----------------|--------------|----------|--------------------|------------------|------------|-----------------|------|
| udienza01.pdf | udienza 01      | 08/01/2015   | Camerale |                    | Roma             | <b>V</b>   |                 | Apri |
|               |                 |              |          |                    |                  |            |                 |      |
|               |                 |              |          |                    |                  |            |                 |      |
|               |                 |              |          |                    |                  |            |                 |      |
|               |                 |              |          |                    |                  |            |                 |      |
|               |                 |              |          |                    |                  |            |                 |      |
|               |                 |              |          |                    |                  |            |                 |      |
|               |                 |              |          |                    |                  |            |                 |      |
|               |                 |              |          |                    |                  |            |                 |      |
|               |                 |              |          |                    |                  |            |                 |      |
| Documenti obb | ligatori ancora | mancanti: 9  |          |                    |                  |            |                 |      |

1. I documenti inseriti nell'istanza verranno visualizzati in questa lista e in basso sarà presente un'indicazione circa il numero di attestazioni di udienza mancanti.

2. Non sarà possibile passare al successivo adempimento prima di aver inserito almeno 10 attestazioni.

| Procedimenti                                                                                               | Visualizza compilazione modulo                                                                                                    |
|----------------------------------------------------------------------------------------------------|----------------------------------------------------------------------------------------------------|
|                                                                                                    | Salva Chiudi Modulo                                                                                                    |
| Iscrizione per anzianità ed esperienza<br>Modello di iscrizione per anzianità ed<br>esperienza<br>Allegati | FICHIESTA DI ISCRIZIONE PER ANZIANITÀ ED ESPERIENZA         Il sottoscritto Avvocato       (RM), ITALIA, domici iato in         Indirizzo *                                                                                                    |
| Questo flag verde segnala<br>all'utente che il passaggio è stato<br>completato correttamente.              | di essere inserito nell'Elenco Nazionale dei Difenz<br>tal fine                                                                                                    |
|                                                                                                    | <ul> <li>di essere iscritto all'albo degli Avvocati da alm</li> <li>di possedere esperenza nella materia penale<br/>almeno dieci udienze penali nell'anno solare pre<br/>complessiva</li> <li>Allega documentazione<br/>complessiva</li> <li>Attestato o autocertificazione. (Estensioni amm<br/>Documento Selezionato: 201413376-L.pdf</li> <li>Dopo, dal menù "Procedimenti",<br/>selezionerà il titolo<br/>dell'adempimento. La voce viene<br/>sempre evidenziata con un punto<br/>interrogativo; vedremo poi come<br/>una volta chiuso l'adempimento,<br/>apparirà in luogo di questo un flag<br/>verde.</li> </ul> |

| Procedimenti                                         | Istruzioni                                                                                                    |
|------------------------------------------------------|----------------------------------------------------------------------------------------------------|
| OBBLIGATORI                                          | » NOME:<br>Iscrizione per anzianità ed esperienza                                                                                                    |
| Modello di iscrizione per anzianità ed<br>esperienza | <ul> <li>» DESCRIZIONE:</li> <li>Istanza di iscrizione all'Elenco Nazionale presentabile dall'Avvocato che <ul> <li>sia iscritto all'Albo da almeno cinque anni continuativi</li> <li>e documenti esperienza nella materia penale per mezzo della partecipazione nell'anno solare precedente ad almeno dieci udienze penali camerali o dibattimentali anche quale sostituto processuale (tra queste non più di due udienze quale sostituto ex art. 97 comma 4 c.p.p. e non più di tre innanzi al Giudice di pace, con esclusione di quelle di mero rinvio)</li> </ul> </li> </ul> |
|                                                      | <ul> <li>REQUISITI OGGETTIVI:<br/>Nessuno.</li> <li>REQUISITI SOGGETTIVI:<br/>Nessuno.</li> <li>TERMINE:<br/>Nessuno.</li> <li>ITER:<br/>Nessuno.</li> <li>SPECIFICHE:<br/>Nessuna.</li> <li>ADEMPIMENTI:<br/>Nessuno.</li> <li>NOTE COMPILAZIONE:<br/>Nessuna.</li> </ul>                                                                                                    |
| 2                                                    | Chiudi Adempimento Firma del modello                                                                                                    |

ATTENZIONE: Sarà possibile firmare tutti gli elementi della pratica anche subito prima di inviarla.

| ISTANZA IN COMPILAZIONE                                                         |                                                                                                    | Istruzioni                                        | Ver. 1.0        |
|---------------------------------------------------------------------------------|----------------------------------------------------------------------------------------------------|---------------------------------------------------|-----------------|
| Richiedente: CRNMNL75P30L182I.<br>Destinatario: Ordine degli Avvocati di PATTI. |                                                                                                    |                                                   | Invia           |
| Procedimenti                                                                    | Istruzioni                                                                                                    |                                                   |                 |
| OBBLIGATORI                                                                     | <ul> <li>* NOME:<br/>Iscrizione per anzianità ed esperienza</li> <li>* DESCRIZIONE:<br/>Istanza di iscrizione all'Elenco Nazionale presentabile dall'Avvocato che<br/>isi iscritto all'Albo da almeno cinque anni continuativi<br/>• e documenti esperienza nella materia penale per mezzo della partecipazione nell'anno sol<br/>almeno dieci udienze penali camerali o dibattimentali anche quale sostituto processuale (<br/>due udienze quale sostituto ex art. 97 comma 4 c.p.p. e non più di tramnanzi al Giudice<br/>esclusione di quelle di mero rinvio)</li> <li>* REQUISITI OGGETTIVI:<br/>Nessuno.<br/>* TERMINE:<br/>Nessuno.<br/>* TERE:<br/>Nessuno.<br/>* DECIFICHE:<br/>Nessuno.<br/>* ADEMPIMENTI:<br/>Nessuno.<br/>* NOTE COMPILAZIONE:<br/>Nessuna.</li> <li>MOTE COMPILAZIONE:<br/>Nessuna.</li> <li>Chiudi Adempimento Firma del modello</li> <li>ATTENZIONE: Sarà possibile firmare tutti gli elementi della pratica anche subito prima di inviarla</li> </ul> | lare precedente<br>tra queste non<br>di pace, con | ≥ ad<br>⊧più di |

| Riepilogo Verifica Documenti                                                                  |                                  |                                                            |                                                               |                                      |
|-----------------------------------------------------------------------------------------------|----------------------------------|------------------------------------------------------------|---------------------------------------------------------------|--------------------------------------|
| Documento                                                                                     | Firma<br>documento               | Marcatura<br>documento                                     | Documento<br>supportato                                       | Obbligo di<br>firma                  |
| Adempimento: Iscrizione per anzianità ed esperienza                                           | _                                | -                                                          | <b>V</b>                                                      | <b>V</b>                             |
| - Allegato: 201413376-L.pdf                                                                   | —                                | —                                                          | <b>V</b>                                                      | <b>V</b>                             |
| Nella pratica sono presenti documenti con obbligo di firma c<br>Chiudi                        | he non sono stati                | firmati.                                                   |                                                               |                                      |
| 1. Sarà la stessa piattaforma a richiedere di<br>apporre la firma digitale ove sia richiesto. | 2. Nel ca<br>il model<br>udienze | so specifico<br>lo di iscrizio<br>. Per proced<br>sul tast | l'utente sott<br>one e gli alle<br>lere l'utente<br>to firma. | oscriverà<br>gati delle<br>cliccherà |

Avviato automaticamente l'applet di firma, l'utente inserisce il PIN e sottoscrive i documenti.

| Istruzioni Ver. 1.0 |
|---------------------|
| Invia               |
|                     |
|                     |
|                     |
|                     |
|                     |
|                     |
|                     |
|                     |

| Concludi Procedura                                                                                                    | Attenzione<br>Si desidera salvare la ricevuta della pratica?<br>Si No |
|----------------------------------------------------------------------------------------------------|-----------------------------------------------------------------------|
| Conclusa la procedura d<br>la piattaforma chied<br>all'utente se intende sal<br>ricevuta di invio. L'ult<br>avviso conferma che la p<br>è stata passata al Cons<br>dell'Ordine. | i firma<br>erà<br>vare la<br>timo<br>pratica<br>siglio                |

### Simuliamo un'istanza di iscrizione per superamento esame.

| DETTAGLIO SERVI | ZIO                                                                                                    |
|-----------------|----------------------------------------------------------------------------------------------------|
| Nome            | Iscrizione per superamento esame                                                                                                    |
| Descrizione     | Richiesta di iscrizione all'Elenco Nazionale dei Difensori d'Ufficio a seguito di partecipazione a un corso<br>biennale di formazione e aggiornamento professionale in materia penale (della durata complessiva di almeno<br>90 ore, organizzato, a livello distrettuale, circondariale o inter-distrettuale, unitamente o disgiuntamente, dai<br>Consigli dell'ordine circondariali, dalle Camere penali territoriali e dall'Unione delle Camere Penali Italiane)<br>con superamento di esame finale. |
| ADEMPIMENTI     | •                                                                                                    |
| Descrizione     | La richiesta prevede il completamento di una pluralità di passaggi, ciascuno dei quali incardinato sulla<br>presentazione <i>obbligatoria</i> o <i>opzionale</i> di specifici documenti in carico a diversi soggetti, come descritto<br>dalla struttura qui esposta.                                                                                                    |
| Procedure       | Comunicazioni dell'Avvocato                                                                                                    |
| obbligatorie    | Delibera del Consiglio Nazionale Forense                                                                                                    |
|                 | Integrazione e parere del Consiglio dell'Ordine degli Awocati (COA)                                                                                                    |
|                 | lscrizione per partecipazione a un corso biennale e superamento di esame                                                                                                    |
| Procedure       | Integrazione del Consiglio Nazionale Forense                                                                                                    |
| opzionan        | Integrazione dell'istanza                                                                                                    |
|                 | Stampa Procedi                                                                                                    |

| Procedimenti                                           | L'utente inizierà questo adempimento inserendo gli allegati<br>all'istanza di iscrizione: nel caso specifico dell'istanza per<br>supermanto di un esame, si deve allegare il relativo attestato. |
|--------------------------------------------------------|----------------------------------------------------------------------------------------------------|
| Attestato di superamento esame                         | L'utente per caricare l'attestato<br>cliccherà poi sul tasto "Compila                                                                                                    |
| NOME:<br>Attestato di superamento esame<br>COPIE:<br>1 | allegato".                                                                                                    |
| Compila Allegato                                       |                                                                                                    |

#### Procedimenti

#### Download/Upload Documento

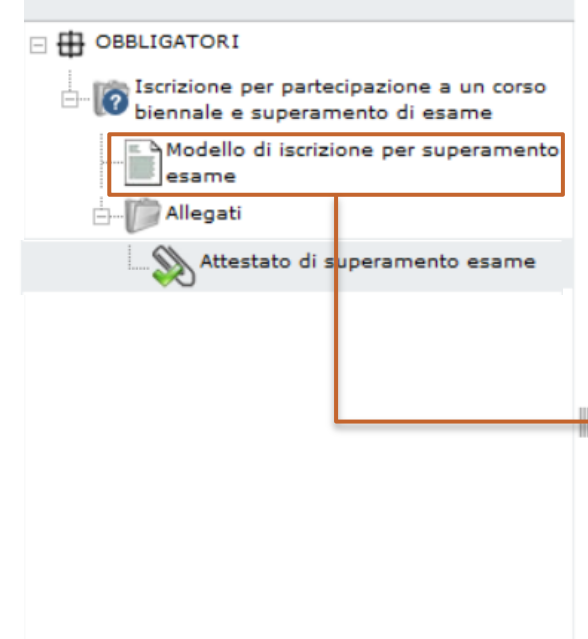

NOTE: Attestare la partecipazione a un corso biennale di formazione e aggiornamento professionale in materia penale, della durata complessiva di almeno 90 ore, organizzato, a livello distrettuale, circondariale o inter-distrettuale, unitamente o disgiuntamente, dai Consigli dell'ordine circondariali, dalle Camere penali territoriali e dall'Unione delle Camere Penali Italiane (UCPI) con superamento di esame finale. N.B.: alternativamente ma fino al 10 luglio 2016 si potrà documentare il possesso dei requisiti di cui all'Art. 12 del Regolamento, cioè attestare che alla data del 20 febbraio 2015 - pur non risultando iscritti nell'elenco dei difensori di ufficio - si è partecipato negli ultimi tre anni ad un corso di formazione e aggiornamento professionale in materia penale di almeno 60 ore di cui all'art 29 comma 1-bis lettera a) nella formulazione del testo previgente e si è superato l'esame finale di cui all'art. 3 del Regolamento.

DOCUMENTAZIONE DI SUPPORTO

Istruzioni dettagliate

#### Upload Documento:

Descrizione: Attestato di superamento esame

#### Documento selezionato: Nessuno.

Sfoglia ... Carica Documento

Escludi Allegato

Una volta che avrà proceduto a caricare sul gestionale l'allegato, l'utente dovrà aprire il modello di richiesta, sempre contrassegnato dall'icona a forma di documento. Apri...

modulo"

| Il sottoscritto Avvocato FRANCESCA GAMBACORTA, nato/a il 03/10/1972 a BARI (BA), ITA, domiciliato/a in<br>Indirizzo<br>Comune<br>Previndia<br>Telefono<br>iscritto all<br>Desere insento nell'Elenco Nazionale dei Difensori d'Ufficio tenuto dal Consiglio Nazionale Forense, ai<br>sensi del combinato disposto degli artt. 97 comma 2 c.p.p., 29 commi 1, 1-bis ed 1- ter disp. att. c.p.p. A<br>tal fine<br>O di aver partecipato a un corso biennale dei Difensori d'Ufficio tenuto dal Consiglio distrettuale, circondariale o<br>interdistrettuale, unitamente o disguntamente dai Consigli dell'ordine circondariale, dalle Camere<br>penale, della durata complessiva di almeno 90 ore (organizzato, a livello distrettuale, circondariale o<br>interdistrettuale, unitamente o disguntamente dai Consigli dell'ordine circondariale, dalle Camere<br>penale, della durata complessiva di almeno 90 ore (organizzato, a livello distrettuale, circondariale o<br>interdistrettuale, unitamente o disguntamente dai Consigli dell'ordine circondariale, dalle Camere<br>penale, della durata complessiva di almeno 90 ore (organizzato, a livello distrettuale, circondariale o<br>interdistrettuale, unitamente, o disguntamente dai Consigli dell'ordine circondariale, dalle Camere<br>penale, della durata complessiva di almeno 90 ore (organizzato, a livello distrettuale, circondariale o<br>interdistrettuale, unitamente, o disguntamente dai Consigli dell'ordine professionale in materia<br>penale, della durata complessiva di almeno 90 ore (organizzato, a livello distrettuale, circondariale o<br>insulta aver partecipato negli ultimi tre anni ad un corso di formazione e aggiornamento professionale in materia<br>penale, della durata condi sollo condici di stretta o diffensori di ufficio<br>professionale in materia penale di almeno 30 ore che soddisfi i requisiti di cui alla lettera a) del comma<br>1-bis dell'art. 29 disp. att. c.p.p. è stato ammesso all'esame finale di cui all'art. 3 del Regolamento,<br>superandolo.<br>Allega infine documentazione comprovante le suesposte dichiarazioni. | RICHIESTA DI ISCRIZIONE PER SUPERAMENTO ESAME<br>Il sottoscritto Avvocato FRANCESCA GAMBACORTA, nato/a il 03/10/1972 a BARI (BA), ITA<br>Indirizzo<br>Comune a<br>Provincia<br>Scritto all'O<br>scritto all'O<br>Frenense<br>CHIEDE<br>fi essere inserito nell'Elenco Nazionale dei Difensori d'Ufficio tenuto dal Consiglio Nazion<br>iensi del combinato disposto degli artt. 97 comma 2 c.p.p., 29 commi 1, 1-bis ed 1- ter o<br>ial fine<br>DICHIARA                                                                                                    | A, domiciliato/a in<br>del Consiglio<br>nale Forense, ai<br>disp. att. c.p.p A           |
|----------------------------------------------------------------------------------------------------|----------------------------------------------------------------------------------------------------|------------------------------------------------------------------------------------------|
| Il sottoscritto Avvocato FRANCESCA GAMBACORTA, nato/a il 03/10/1972 a BARI (BA), ITA, domiciliato/a in<br>Indirizzo<br>Comune<br>Previncia<br>Telefono<br>Nazionale Forense<br>CHIEDE<br>di essere insento nell'Elenco Nazionale dei Difensori d'Ufficio tenuto dal Consiglio Nazionale Forense, ai<br>sensi del combinato disposto degli artt. 97 comma 2 c.p.p., 29 commi 1, 1-bis ed 1- ter disp. att. c.p.p A<br>tal fine<br>di aver partecipato a un corso biennale di formazione e aggiornamento professionale in materia<br>penale, della durata complessiva di almeno 90 ore (organizzato, a livello distrettuale, circondariale o<br>interdistrettuale, unitamente o disguntamente dai Consigli oll'ordine circondariali, dalle Camere<br>penali territoriali e dall'Unione delle Camere penali traliano), avente ad oggetto le materia senterio seguenti:<br>di attestato di frequenza in corso di validità biennale alla data odierna.<br>Che alla data del 20 febbraio 2015 (pur non risultando iscritto nell'elenco dei difensori di ufficio)<br>risulta aver partecipato negli ultimi tre anni ad un corso di formazione e aggiornamento<br>professionale in materia penale di almeno 50 ore (ci ui all'art 29 comma 1-bis lettera a) nella<br>formulazione del testo previgente, e che, avendo dimostrato nell'elenco dei difensori di ufficio)<br>risulta aver partecipato negli ultimi tre anni ad un corso di formazione e aggiornamento<br>professionale in materia penale di almeno 50 ore to soddisfi i requisiti di cui alla lettera a) nella<br>formulazione del testo previgente, e che, avendo dimostrato la frequenza di un corso formativo<br>insulta aver partecipato negli ultimi tre anni ad un corso di formazione e aggiornamento<br>professionale in materia penale di almeno 50 ore te soddisfi i requisiti di cui alla lettera a) del comma<br>1-bis dell'art. 29 disp, att. c.p.p. è stato ammesso all'esame finale di cui all'art. 3 del Regolamento,<br>superandolo.<br>Allega infine documentazione comprovante le suesposte dichiarazioni.                                                             | Il sottoscritto Avvocato FRANCESCA GAMBACORTA, nato/a il 03/10/1972 a BARI (BA), ITA<br>Indirizzo<br>Comune<br>Provincia<br>Scritto all'O<br>Scritto all'O<br>Sc | A, domiciliato/a in<br>del Consiglio<br>nale Forense, ai<br>disp. att. c.p.p A           |
| Indirizzo<br>Comune<br>Previncia<br>Telefono<br>Nazionale Forense<br>CHIEDE<br>di essere inserito nell'Elenco Nazionale dei Difensori d'Ufficio tenuto dal Consiglio Nazionale Forense, ai<br>sensi del combinato disposto degli artt. 97 comma 2 c.p.p., 29 commi 1, 1-bis ed 1- ter disp. att. c.p.p. A<br>tal fine<br>DICHIARA<br>o di aver partecipato a un corso biennale di formazione e aggiornamento professionale in materia<br>penale, della durata complessiva di almeno 90 ore (organizzato, a livello distrettuale, circondariale o<br>interdistrettuale, unitamente o disguntamente dai Consigli dell'ordine circondariali, dalle Camere<br>penali territoriali e dall'Unione delle Camere penali tratiano), avente ad oggetto le materie sequenti:<br>dritto penale, dinito processuale penale, deontologia forense, cenni di dinito penale europeo, diritto<br>penaletaziario, misure di requenza in corso di validità biennale alla data odierna.<br>o che alla data del 20 febbraio 2015 (pur non risultando iscritto nell'elenco dei difensori di ufficio)<br>risuta aver partecipato negli ultimi tre anni ad un corso di formazione e aggiornamento<br>professionale in materia penale di almeno 30 ore che soddisfi i requisiti di cui alla lettera a) nella<br>formulazione del testo previgente, e che, avendo dimostrato la frequenza di un corso formativo<br>integrativo in materia penale di almeno 30 ore che soddisfi i requisiti di cui alla lettera a) del comma<br>1-bis dell'art. 29 disp. att. c.p.p. è stato ammesso all'esame finale di cui all'art. 3 del Regolamento,<br>superandolo.<br>Allega infine documentazione comprovante le suesposte dichiarazioni.                                                                                                    | Indirizzo Comune Previncia Telefono Scritto all'O Consiglio CHIEDE di essere inserito nell'Elerico Nazionale dei Difensori d'Ufficio tenuto dal Consiglio Nazion iensi del combinato disposto degli artt. 97 comma 2 c.p.p., 29 commi 1, 1-bis ed 1- ter d cial fine DICHIARA                                                                                                    | del Consiglio<br>nale Forense, ai<br>disp. att. c.p.p A                                  |
| Comune • Previncia • Telefono Iscritto all'  Descritto all'  Descritto  Descritto  Descritto                   | Comune<br>Provincia<br>Telefono<br>scritto all'O<br>Vazionale Forense<br>CHIEDE<br>di essere inserito nell'Elenco Nazionale dei Difensori d'Ufficio tenuto dal Consiglio Nazion<br>tensi del combinato disposto degli artt. 97 comma 2 c.p.p., 29 commi 1, 1-bis ed 1- ter o<br>cal fine<br>DICHIARA                                                                                                    | del Consiglio<br>nale Forense, ai<br>disp. att. c.p.p A                                  |
| Provincia • Telefono<br>iscritto all'o<br>Nazionale Forense<br>CHIEDE<br>di essere inserito nell'Elenco Nazionale dei Difensori d'Ufficio tenuto dal Consiglio Nazionale Forense, ai<br>sensi del combinato disposto degli artt. 97 comma 2 c.p.p., 29 commi 1, 1-bis ed 1- ter disp. att. c.p.p A<br>tal fine<br>O di aver partecipato a un corso biennale di formazione e aggiornamento professionale in materia<br>penale, della durata complessiva di almeno 90 ore (organizzato, a livello distrettuale, circondariali, dalle Camere<br>penale, della durata complessiva di almeno 90 ore (organizzato, a livello distrettuale, dillo durate complessiva di almeno 90 ore (organizzato, a livello distrettuale, dillo dalle Camere<br>penali territoriali e dall'Unione delle Camere penali ritiane), avente ad oggetto le materie seguenti:<br>diritto penale, dinitto processuale penale, deontologie forense, cenni di diritto penale europeo, diritto<br>penilezzino, misure di prevenzione personali e patrimoniali, con superamento di esame finale e<br>nilascio di attestato di frequenza in corso di validità biennale alla data odierna.<br>C che alla data del 20 febbraio 2015 (pur non risultando iscritto nell'elenco dei difensori di ufficio)<br>risulta aver partecipato negli ultimi tre anni ad un corso di formazione a aggiornamento<br>professionale in materia penale di almeno 60 ore di cui all'at 29 comma 1-bis lettera a) nella<br>formulazione del testo previgente, e che, avendo dimostrato la frequenza di un corso formativo<br>integrativo in materia penale di almeno 30 ore che soddisfi i requisiti di cui alla lettera a) del comma<br>1-bis dell'art. 29 disp. att. c.p.p. è stato ammesso all'esame finale di cui all'art. 3 del Regolamento,<br>superandolo.<br>Allega infine documentazione comprovante le suesposte dichiarazioni.                                                                                                    | Provincia<br>Telefono<br>scritto all'O<br>Vazionale Forense<br>CHIEDE<br>di essere inserito nell'Elenco Nazionale dei Difensori d'Ufficio tenuto dal Consiglio Nazion<br>sensi del combinato disposto degli artt. 97 comma 2 c.p.p., 29 commi 1, 1-bis ed 1- ter o<br>cal fine<br>DICHIARA                                                                                                    | del Consiglio<br>nale Forense, ai<br>disp. att. c.p.p A                                  |
| Telefono<br>iscritto all'O                                                                                                    | Telefono<br>scritto all'O<br>Vazionale Forense<br>CHIEDE<br>di essere inserito nell'Elenco Nazionale dei Difensori d'Ufficio tenuto dal Consiglio Nazion<br>sensi del combinato disposto degli artt. 97 comma 2 c.p.p., 29 commi 1, 1-bis ed 1- ter o<br>cal fine<br>DICHIARA                                                                                                    | del Consiglio<br>nale Forense, ai<br>disp. att. c.p.p A                                  |
| Iscritto all'O15 n. 1 del Consiglio<br>Nazionale Forense<br>CHIEDE<br>di essere inserito nell'Elenco Nazionale dei Difensori d'Ufficio tenuto dal Consiglio Nazionale Forense, ai<br>sensi del combinato disposto degli artt. 97 comma 2 c.p.p., 29 commi 1, 1-bis ed 1- ter disp. att. c.p.p A<br>tal fine<br>DICHIARA<br>• di aver partecipato a un corso biennale di formazione e aggiornamento professionale in materia<br>penale, della durata complessiva di almeno 90 ore (organizzato, a livello distrettuale, iricondariale o<br>interdistrettuale, unitamente o disgiuntamente dai Consigli dell'ordine circondariali, dalle Camere<br>penali territoriali e dall'Unione delle Camere penali italiane), avente ad oggetto le materie seguenti:<br><i>dritto penale, dintto processuale penale, deontologia forense, cenni di dintto penale europeo, dintto<br/>penitenziario, misure di prevenzione personali e patrimoniali, con superamento di esame finale e<br/>rilascio di attestato di frequenza in corso di validità biennale alla data odierna.<br/>• che alla data del 20 febbraio 2015 (pur non risultando iscritto nell'elenco dei difensori di ufficio)<br/>risulta aver partecipato negli ultimi tre anni ad un corso di formazione e aggiornamento<br/>professionale in materia penale di almeno 60 ore di cui all'art 29 comma 1-bis lettera a) nella<br/>formulazione del testo previgente, e che, avendo dimostrato la frequenza di un corso formativo<br/>integrativo in materia penale di almeno 30 ore che soddisfi i requisiti di cui alla lettera a) del comma<br/>1-bis dell'art. 29 disp. att. c.p.p. è stato ammesso all'esame finale di cui all'art. 3 del Regolamento,<br/>superandolo.<br/>Allega infine documentazione comprovante le suesposte dichiarazioni.</i>                                                                                                    | scritto all'O15 n. 1<br>Nazionale Forense<br>CHIEDE<br>di essere inserito nell'Elenco Nazionale dei Difensori d'Ufficio tenuto dal Consiglio Nazion<br>sensi del combinato disposto degli artt. 97 comma 2 c.p.p., 29 commi 1, 1-bis ed 1- ter o<br>cal fine<br>DICHIARA                                                                                                    | del Consiglio<br>nale Forense, ai<br>disp. att. c.p.p A                                  |
| Nazionale Forense  CHIEDE  di essere inserito nell'Elenco Nazionale dei Difensori d'Ufficio tenuto dal Consiglio Nazionale Forense, ai sensi del combinato disposto degli artt. 97 comma 2 c.p.p., 29 commi 1, 1-bis ed 1- ter disp. att. c.p.p A tal fine  OICHIARA  di di aver partecipato a un corso biennale di formazione e aggiornamento professionale in materia penale, della durata complessiva di almeno 90 ore (organizzato, a livello distrettuale, circondariale o interdistrettuale, unitamente o disgiuntamente dai Consigli dell'ordine circondariale camere penali territoriali e dall'Unione delle Camere penali italiane), avente ad oggetto le materie seguenti: drinto penale, dinitto processuale penale, deontologia forense, cenni di dinitto penale europeo, diritto penitenziario, misure di prevenzione personali e patrimoniali, con superamento di esame finale e nilascio di attestato di frequenza in corso di validità biennale alla data odierna.  de che alla data del 20 febbraio 2015 (pur non risultando iscritto nell'elenco dei difensori di ufficio) risulta aver partecipato negli ultimi tre anni ad un corso di formazione e aggiornamento professionale in materia penale di almeno 30 ore che soddisfi i requisiti di cui alla lettera a) nella formulazione del testo previgente, e che, avendo dimostrato la frequenza di un corso formativo integrativo in materia penale di almeno 30 ore che soddisfi i requisiti di cui alla lettera a) del comma 1-bis dell'art. 29 disp. att. c.p.p. è stato ammesso all'esame finale di cui all'art. 3 del Regolamento, superandolo.  Allega infine documentazione comprovante le suesposte dichiarazioni.                                                                                                    | Vazionale Forense<br>CHIEDE<br>di essere inserito nell'Elenco Nazionale dei Difensori d'Ufficio tenuto dal Consiglio Nazion<br>sensi del combinato disposto degli artt. 97 comma 2 c.p.p., 29 commi 1, 1-bis ed 1- ter o<br>cal fine<br>DICHIARA                                                                                                    | nale Forense, ai<br>disp. att. c.p.p A                                                   |
| <ul> <li>CHEDE</li> <li>di essere inserito nell'Elenco Nazionale dei Difensori d'Ufficio tenuto dal Consiglio Nazionale Forense, ai sensi del combinato disposto degli artt. 97 comma 2 c.p.p., 29 commi 1, 1-bis ed 1- ter disp. att. c.p.p A tal fine</li> <li>DICHIARA</li> <li>di aver partecipato a un corso biennale di formazione e aggiornamento professionale in materia penale, della durata complessiva di almeno 90 ore (organizzato, a livello distrettuale, circondariale o interdistrettuale, unitamente o disgiuntamente dai Consigli dell'ordine circondariali, dalle Camere penali territoriali e dall'Unione delle Camere penali italiane), avente ad oggetto le materie seguenti: dritto penale, dinitto processuale penale, deontologia forense, cenni di dinitto penale e uropeo, diritto penale, di prevenzione personali e patrimoniali, con superamento di esame finale e nilascio di attestato di frequenza in corso di validità biennale alla data odierna.</li> <li>che alla data del 20 febbraio 2015 (pur non risultando iscritto nell'elenco dei difensori di ufficio) risulta aver partecipato negli ultimi tre anni ad un corso di formazione e aggiornamento professionale in materia penale di almeno 30 ore che soddisfi i requeiza di un corso formativo integrativo in materia penale di almeno 30 ore che soddisfi i requeiza di un corso formativo integrativo in materia penale di almeno 30 ore che soddisfi i requeiza di un corso formativo integrativo in materia penale di almeno 30 ore che soddisfi i requeiza di un corso formativo integrativo in materia penale di almeno 30 ore che soddisfi i requeiza di un corso formativo integrativo in materia penale di almeno 30 ore che soddisfi i requeiza di un corso formativo integrativo in materia penale di almeno 30 ore che soddisfi i requeiza di un corso formativo integrativo in materia penale di almeno 30 ore che soddisfi i requeiza di un corso formativo integrativo in materia penale di almeno 30 ore che soddisfi i requeiza di un corso formativo integrativo in gible alta el'almen</li></ul>                             | di essere inserito nell'Elenco Nazionale dei Difensori d'Ufficio tenuto dal Consiglio Nazion<br>sensi del combinato disposto degli artt. 97 comma 2 c.p.p., 29 commi 1, 1-bis ed 1- ter o<br>ial fine<br>DICHIARA                                                                                                    | nale Forense, ai<br>disp. att. c.p.p A                                                   |
| <ul> <li>di essere inserto nell'iserco Nazionale dei Difensori d'Utico tetuto dal Consiglio Nazionale Forense, ai sensi del combinato disposto degli artt. 97 comma 2 c.p.p., 29 commi 1, 1-bis ed 1- ter disp. att. c.p.p A tal fine</li> <li>DICHIARA</li> <li>di aver partecipato a un corso biennale di formazione e aggiornamento professionale in materia penale, della durata complessiva di almeno 90 ore (organizzato, a livello distrettuale, circondariale o interdistrettuale, unitamente o disgiuntamente dai Consigli dell'ordine circondariale dalle Camere penali territoriali e dall'Unione delle Camere penali italiane), avente ad oggetto le materie seguenti: drinto penale, dinitto processuale penale, deontologia forense, cenni di dinitto penale europeo, diritto penale, di prevenzione personali e patrimoniali, con superamento di esame finale e nilascio di attestato di frequenza in corso di validità biennale alla data odierna.</li> <li>che alla data del 20 febbraio 2015 (pur non risultando iscritto nell'elenco dei difensori di ufficio) risulta aver partecipato negli alimeno 60 ore di cui all'art 29 comma 1-bis lettera a) nella formulazione del testo previgente, e che, avendo dimostrato la frequenza di un corso formativo integrativo in materia penale i almeno 30 ore che soddisfi i requisiti di cui alla lettera a) del comma 1-bis dell'art. 29 disp. att. c.p.p. è stato ammesso all'esame finale di cui all'art. 3 del Regolamento, superandolo.</li> </ul>                                                                                                    | ai essere insento nei Elerico Nazionale dei Difensori d'Uthio tenuto dal Consiglio Nazion<br>sensi del combinato disposto degli artt. 97 comma 2 c.p.p., 29 commi 1, 1-bis ed 1- ter o<br>jal fine<br>DICHIARA                                                                                                    | naie Forense, ai<br>disp. att. c.p.p A                                                   |
| <ul> <li>DICHIARA</li> <li>di aver partecipato a un corso biennale di formazione e aggiornamento professionale in materia penale, della durata complessiva di almeno 90 ore (organizzato, a livello distrettuale, circondariale o interdistrettuale, unitamente o disgiuntamente dai Consigli dell'ordine circondariali, dalle Camere penali territoriali e dall'Unione delle Camere penali trailiane), avente ad oggetto le materie seguenti: drinto penale, dinitto processuale penale, deontologia forense, cenni di dinitto penale europeo, diritto penitenziario, misure di prevenzione personali e patrimoniali, con superamento di esame finale e nilascio di attestato di frequenza in corso di validità biennale alla data odierna.</li> <li>che alla data del 20 febbraio 2015 (pur non risultando iscritto nell'elenco dei difensori di ufficio) risulta aver partecipato negli ultimi tre anni ad un corso di formazione e aggiornamento professionale in materia penale di almeno 60 ore di cui all'art 29 comma 1-bis lettera a) nella formulazione del testo previgente, e che, avendo dimostrato la frequenza di un corso formativo integrativo in materia penale di almeno 30 ore che soddisfi i requisiti di cui alla lettera a) del comma 1-bis dell'art. 29 disp. att. c.p.p. è stato ammesso all'esame finale di cui all'art. 3 del Regolamento, superandolo.</li> </ul>                                                                                                    | DICHIARA                                                                                                    |                                                                                          |
| <ul> <li>di aver partecipato a un corso biennale di formazione e aggiornamento professionale in materia penale, della durata complessiva di almeno 90 ore (organizzato, a livello distrettuale, circondariale o interdistrettuale, unitamente o disgiuntamente dai Consigli dell'ordine circondariali, dalle Camere penali territoriali e dall'Unione delle Camere penali trailiane), avente ad oggetto le materie seguenti: drinto penale, dinitto processuale penale, deontologia forense, cenni di dinitto penale europeo, diritto penitenziario, misure di prevenzione personali e patrimoniali, con superamento di esame finale e nilascio di attestato di frequenza in corso di validità biennale alla data odierna.</li> <li>che alla data del 20 febbraio 2015 (pur non risultando iscritto nell'elenco dei difensori di ufficio) risulta aver partecipato negli ultimi tre anni ad un corso di formazione e aggiornamento professionale in materia penale i almeno 60 ore di cui all'art 29 comma 1-bis lettera a) nella formulazione del testo previgente, e che, avendo dimostrato la frequenza di un corso formativo integrativo in materia penale di almeno 30 ore che soddisfi i requisiti di cui alla lettera a) del comma 1-bis dell'art. 29 disp. att. c.p.p. è stato ammesso all'esame finale di cui all'art. 3 del Regolamento, superandolo.</li> </ul>                                                                                                    |                                                                                                    |                                                                                          |
| che alla data del 20 febbraio 2015 (pur non risultando iscritto nell'elenco dei difensori di ufficio) risulta aver partecipato negli ultimi tre anni ad un corso di formazione e aggiornamento professionale in materia penale di almeno 60 ore di cui all'art 29 comma 1-bis lettera a) nella formulazione del testo previgente, e che, avendo dimostrato la frequenza di un corso formativo integrativo in materia penale di almeno 30 ore che soddisfi i requisiti di cui all'art 29 disp. att. c.p.p. è stato ammesso all'esame finale di cui all'art. 3 del Regolamento, superandolo. Allega infine documentazione comprovante le suesposte dichiarazioni.                                                                                                    | penale, della durata complessiva di almeno 90 ore (organizzato, a livello distrettuale<br>interdistrettuale, unitamente o disgiuntamente dai Consigli dell'ordine circondariali,<br>penali territoriali e dall'Unione delle Camere penali italiane), avente ad oggetto le mi<br>diritto penale, diritto processuale penale, deontologia forense, cenni di diritto penale euro<br>penitenziario, misure di prevenzione personali e patrimoniali, con superamento di esam<br>rilascio di attestato di frequenza in corso di validità biennale alla data odierna.                                                                                                    | e, circondariale o<br>dalle Camere<br>aterie seguenti:<br>ipeo, divitto<br>ne finale e   |
| Allega infine documentazione comprovante le suesposte dichiarazioni.                                                                                                    | che alla data del 20 febbraio 2015 (pur non risultando iscritto nell'elenco dei difenso<br>risulta aver partecipato negli ultimi tre anni ad un corso di formazione e aggiorname<br>professionale in materia penale di almeno 60 ore di cui all'art 29 comma 1-bis letter:<br>formulazione del testo previgente, e che, avendo dimostrato la frequenza di un cors<br>integrativo in materia penale di almeno 30 ore che soddisfi i requisiti di cui alla lette<br>1-bis dell'art. 29 disp. att. c.p.p. è stato ammesso all'esame finale di cui all'art. 3 del<br>superandolo.                                                                                                    | ori di ufficio)<br>nto<br>a a) nella<br>o formativo<br>ra a) del comma<br>I Regolamento, |
|                                                                                                    | Allega infine documentazione comprovante le suesposte dichiarazioni.                                                                                                    |                                                                                          |
|                                                                                                    |                                                                                                    |                                                                                          |
|                                                                                                    |                                                                                                    |                                                                                          |
|                                                                                                    |                                                                                                    | D' 1'                                                                                    |
|                                                                                                    | L'utente procederà quindi                                                                                                    | Prima di pro<br>prossimo pass                                                            |

iscrizione

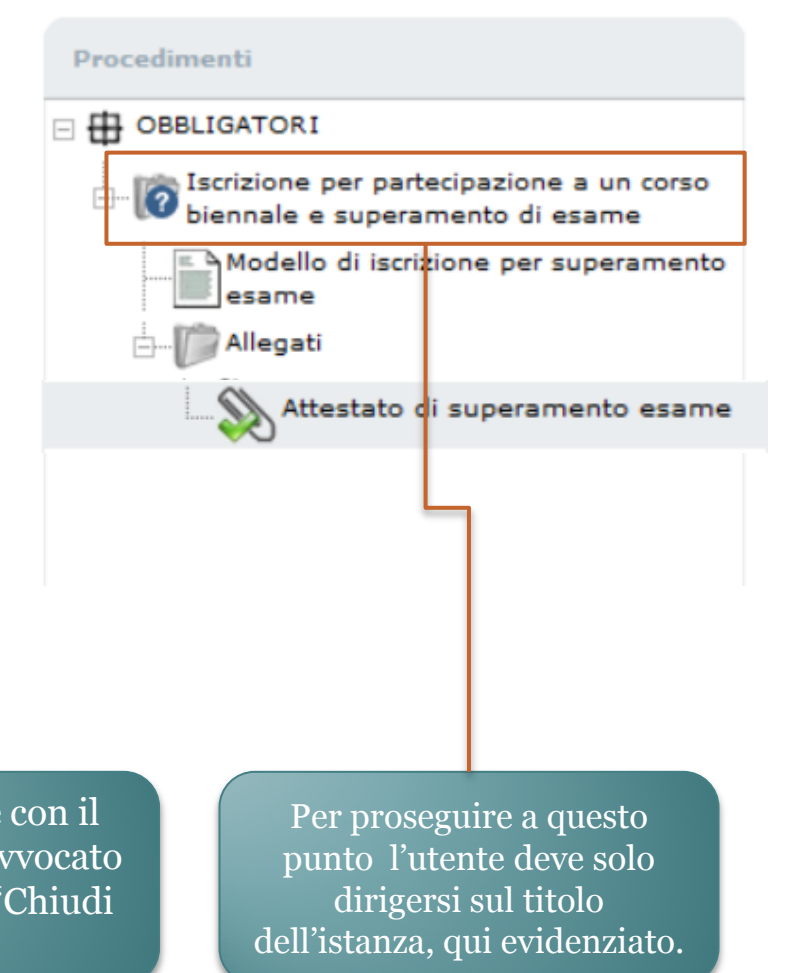

| - |                       | A 1711 | 70.1     | 001    | 40.71 |       | CARLE  |  |
|---|-----------------------|--------|----------|--------|-------|-------|--------|--|
|   | 510                   | N / A  | - E P.G. | 4 4 10 |       | 4 / 1 | 1 1041 |  |
|   | <b>U</b> 1 <b>C</b> 1 | 100    |          | ~~~    |       |       | ~~··   |  |

Richiedente: CRNMNL75P30L182I.

Destinatario: Ordine degli Avvocati di PATTI.

Procedimenti

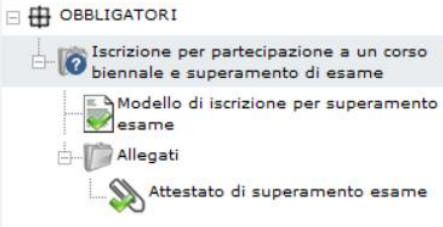

#### Istruzioni

#### » NOME:

Iscrizione per partecipazione a un corso biennale e superamento di esame

#### » DESCRIZIONE:

Istanza di iscrizione all'Elenco Nazionale presentabile dall'Avvocato che documenti la partecipazione a un corso biennale di formazione e aggiornamento professionale in materia penale, della durata complessiva di almeno 90 ore, organizzato, a livello distrettuale, circondariale o inter-distrettuale, unitamente o disgiuntamente, dai Consigli dell'ordine circondariali, dalle Camere penali territoriali e dall'Unione delle Camere Penali Italiane (UCPI) con superamento di esame finale.

» REQUISITI OGGETTIVI: Nessuno. » REQUISITI SOGGETTIVI: Nessuno. » TERMINE: Nessuno. » JTER: Nessuno. » SPECIFICHE: Nessuna. » ADEMPIMENTI: Nessuno. » NOTE COMPILAZIONE: Nessuna.

Per inviare l'istanza l'utente dovrà procedere alla chiusura dell'adempimento cliccando sul tasto evidenziato.

Istruzioni Ver. 1.0

| ISTANZA IN COMPILAZIONE                                                                                                    | Istruzioni                                                                                                    | Ver, 1.0 |
|----------------------------------------------------------------------------------------------------|----------------------------------------------------------------------------------------------------|----------|
| Richiedente: CRNMNL75P30L182I.<br>Destinatario: Ordine degli Avvocati di PATTI.                                                                  |                                                                                                    | Invia    |
| Procedimenti                                                                                                    | Istruzioni                                                                                                    |          |
| OBBLIGATORI     Iscrizione per partecipazione a un corso     biennale e superamento di esame                                                     | » NOME:<br>Iscrizione per partecipazione a un corso biennale e superamento di esame                                                                                                    |          |
| Modello di iscrizione per superamento<br>esame<br>Milegati<br>Attestato di superamento esame<br>I flag verdi segnalano<br>che l'istanza è pronta | <ul> <li>» DESCRIZIONE:</li> <li>Istanza di iscrizione all'Elenco Nazionale presentabile dall'Avvocato che documenti la partecipazione a un corso biennale di formazione e aggiornamento professionale in materia penale, della durata complessiva di almeno organizzato, a livello distrettuale, circondariale o inter-distrettuale, unitamente o disgiuntamente, dai Consigli dell'ordine circondariali, dalle Camere penali territoriali e dall'Unione delle Camere Penali Itznane (UCPI) con superamento di esame finale.</li> <li>» REQUISITI OGGETTIVI:<br/>Nessuno.</li> <li>» REQUISITI SOGGETTIVI:<br/>Nessuno.</li> <li>» TERMINE:<br/>Nessuno.</li> <li>» TERMINE:<br/>Nessuno.</li> <li>» ITER:<br/>Nessuno.</li> <li>» SPECIFICHE:<br/>Nessuna.</li> <li>» ADEMPIMENTI:</li> </ul> | 90 ore,  |
| per essere passata al<br>COA                                                                                                    | Nessuno.<br>» NOTE COMPILAZIONE:<br>Nessuna.                                                                                                    |          |

Chiudi Adempimento

Firma del modello

Una volta visualizzato il riepilogo dei file da firmare l'avvocato procederà cliccando sul tasto evidenziato.

| ISTANZA IN COMPILAZION                              | E                                                                                        |                   |                        |                         |                     | Istruzioni |       |
|-----------------------------------------------------|------------------------------------------------------------------------------------------|-------------------|------------------------|-------------------------|---------------------|------------|-------|
| Richiedente: CRNMNL75P7<br>Destinatario: Ordine deg | Riepilogo Verifica Documenti                                                             |                   |                        |                         |                     |            | Invia |
| Procedimenti                                        | Documento                                                                                | Firma<br>ocumento | Marcatura<br>documento | Documento<br>supportato | Obbligo di<br>firma |            |       |
| - 🕀 OBBLIGATORI                                     | Adempimento: Iscrizione per partecipazione a un corso<br>biennale e superamento di esame | -                 | -                      | *                       | <                   |            |       |
| Iscrizione per pa                                   | - Allegato: Attestato di superamento esame                                               | -                 | -                      | <                       | <b>~</b>            |            |       |
| Modello di isc                                      | Nella pratica sono presenti documenti con obbligo di firma che r                         | ion sono stat     | ti firmati.            |                         |                     |            |       |
| esame                                               | Chiudi                                                                                   | irma              |                        |                         |                     |            |       |
| Attestato                                           | di superamento esame                                                                     |                   |                        |                         |                     |            |       |

| Concludi Prpcedura                                                                                                    | Attenzione<br>Si desidera salvare la ricevuta della pratica?<br>Si No |
|----------------------------------------------------------------------------------------------------|-----------------------------------------------------------------------|
| Conclusa la procedura di<br>la piattaforma chiede<br>all'utente se intende salv<br>ricevuta di invio . L'ult<br>avviso conferma che la p<br>è stata passata al Consi<br>dell'Ordine. | firma<br>erà<br>vare la<br>timo<br>pratica<br>iglio                   |

| DETTAGLIO S<br>Nome<br>Descrizione | Simuliamo un'istanza di Cancellazione<br>Richiesta di cancellazione dall'Elenco Nazionale dei Difensori d'Ufficio, accettabile non prima di due anni<br>dalla corrispondente delibera di iscrizione.                                                   |
|------------------------------------|----------------------------------------------------------------------------------------------------|
| ADEMPIMENTI                        |                                                                                                    |
| Descrizione                        | La richiesta prevede il completamento di una pluralità di passaggi, ciascuno dei quali incardinato sulla<br>presentazione obbligatoria o opzionale di specifici documenti in carico a diversi soggetti, come descritto<br>dalla struttura qui esposta. |
| Procedure                          | Comunicazioni dell'Avvocato                                                                                                    |
| obbligatorie                       | Delibera del Consiglio Nazionale Forense                                                                                                    |
|                                    | Integrazione e parere del Consiglio dell'Ordine degli Avvocati (COA)                                                                                                    |
|                                    | Richiesta di cancellazione dall'Elenco Nazionale dei Difensori d'Ufficio                                                                                                    |
| Procedure<br>opzionali             | Integrazione del Consiglio Nazionale Forense                                                                                                    |
|                                    | Integrazione dell'istanza                                                                                                    |
|                                    | Procedi                                                                                                    |

| olare: LNDNDR79C18H501C.                    |                                                              |
|---------------------------------------------|--------------------------------------------------------------|
| stinatario: Ordine degli Avvocati di PATTI. | In questa schermata l'utente deve                            |
| OBBLIGATORI                                 | solo selezionare il modello di<br>richiesta qui evidenziato. |
| Modello di richiesta di cancellazione       |                                                              |
|                                             |                                                              |
|                                             |                                                              |
|                                             |                                                              |
|                                             |                                                              |
|                                             |                                                              |

XHTML valido | CSS valido | Sezione 508 | WCAG

| ISTANZA IN COMPILAZIONE                                                      | Istruzioni                                                                                                    | Ver. 1.0   |
|------------------------------------------------------------------------------|----------------------------------------------------------------------------------------------------|------------|
| Titolare: LNDNDR79C18H501C.<br>Destinatario: Ordine degli Avvocati di PATTI. |                                                                                                    |            |
| Procedimenti                                                                 | Salva Chiud                                                                                                    | ii Modulo  |
| Richiesta di cancellazione dall'Elenco<br>Nazionale dei Difensori d'Ufficio  | Il sottoscritto Avvocato Quinto Ortensio Ortalo, nato/a il 01/01/0114 a ROMA (RM), ITALIA,<br>domiciliato/a in                                                                                                    |            |
| Modello di richiesta di cancellazione                                        | Indirizzo * Via Cicerone, n unc<br>Comune * ROMA                                                                                                    |            |
|                                                                              | Provincia * RM     CAP * 00199     Stato * Italia       Telefono     Fax     Cotulare                                                                                                    |            |
|                                                                              | iscritto all'Ordine degli Avvocati di PATTL iscritto dal 20/02/2015 all'Appen Unico Nazionale d<br>difensori d'Ufficio tenuto dal Consiglio<br>97 comma 2 c.p.p., 29 commi 1, 1-bis<br>2015 n. 1 del Consiglio Nazionale Foi Una volta verificati i dati l'utent | rtt.<br>io |
|                                                                              | di essere cancellato nell'Elenco stess può procedere alla chiusura de<br>modulo.                                                                                                    |            |

| ISTANZA IN COMPILAZIONE                       | Istruzioni Ver. 1.0                                                                                        |  |  |  |  |  |
|-----------------------------------------------|----------------------------------------------------------------------------------------------------|--|--|--|--|--|
| Titolare: LNDNDR79C18H501C.                   |                                                                                                    |  |  |  |  |  |
| Destinatario: Ordine degli Avvocati di PATTI. |                                                                                                    |  |  |  |  |  |
| Procedimenti                                  | Visualizza compilazione modulo                                                                             |  |  |  |  |  |
| 🖃 🌐 OBBLIGATORI                               |                                                                                                    |  |  |  |  |  |
| Richiesta di cancellazione dall'Elenco        | Salva Chiudi Modulo                                                                                        |  |  |  |  |  |
| Madalla di sishiasta di cassallaziona         | RICHIESTA DI CANCELLAZIONE                                                                                 |  |  |  |  |  |
|                                               | Il soccessitto Avvocato Quinto Ortensio Ortalo, nato/a il 01/01/0114 a ROMA (RM), ITALIA, domiciliato/a in |  |  |  |  |  |
|                                               | Indirizzo * Via Cicerone, n unc                                                                            |  |  |  |  |  |
|                                               | Comune * ROMA                                                                                              |  |  |  |  |  |
|                                               |                                                                                                    |  |  |  |  |  |
|                                               | Il flag verde indica che il                                                                                |  |  |  |  |  |
|                                               |                                                                                                    |  |  |  |  |  |
|                                               | difensori d'Iffrio tenuto dal Considio N modello e completo e che si pue                                   |  |  |  |  |  |
|                                               | 97 comma 2 c.p.p., 29 commi 1, 1-bis e procedere alla chiusura                                             |  |  |  |  |  |
|                                               | 2015 n. 1 del Consiglio Nazionale Forer                                                                    |  |  |  |  |  |
|                                               | dell'adempimento.                                                                                          |  |  |  |  |  |
|                                               | di essere cancellato nell'Elenco stesso.                                                                   |  |  |  |  |  |
|                                               |                                                                                                    |  |  |  |  |  |

| ISTANZA IN COMPILAZIONE                       | Istruzioni Ver. 1.0                                                                                        |  |  |  |  |  |
|-----------------------------------------------|----------------------------------------------------------------------------------------------------|--|--|--|--|--|
| Titolare: LNDNDR79C18H501C.                   |                                                                                                    |  |  |  |  |  |
| Destinatario: Ordine degli Avvocati di PATTI. |                                                                                                    |  |  |  |  |  |
| Procedimenti                                  | Visualizza compilazione modulo                                                                             |  |  |  |  |  |
| 🖃 🌐 OBBLIGATORI                               |                                                                                                    |  |  |  |  |  |
| Richiesta di cancellazione dall'Elenco        | Salva Chiudi Modulo                                                                                        |  |  |  |  |  |
| Madalla di sishiasta di cassallaziona         | RICHIESTA DI CANCELLAZIONE                                                                                 |  |  |  |  |  |
|                                               | Il soccessitto Avvocato Quinto Ortensio Ortalo, nato/a il 01/01/0114 a ROMA (RM), ITALIA, domiciliato/a in |  |  |  |  |  |
|                                               | Indirizzo * Via Cicerone, n unc                                                                            |  |  |  |  |  |
|                                               | Comune * ROMA                                                                                              |  |  |  |  |  |
|                                               |                                                                                                    |  |  |  |  |  |
|                                               | Il flag verde indica che il                                                                                |  |  |  |  |  |
|                                               |                                                                                                    |  |  |  |  |  |
|                                               | difensori d'Iffrio tenuto dal Considio N modello e completo e che si pue                                   |  |  |  |  |  |
|                                               | 97 comma 2 c.p.p., 29 commi 1, 1-bis e procedere alla chiusura                                             |  |  |  |  |  |
|                                               | 2015 n. 1 del Consiglio Nazionale Forer                                                                    |  |  |  |  |  |
|                                               | dell'adempimento.                                                                                          |  |  |  |  |  |
|                                               | di essere cancellato nell'Elenco stesso.                                                                   |  |  |  |  |  |
|                                               |                                                                                                    |  |  |  |  |  |

| ISTANZA IN COMPILAZIONE                                                      | Istruzioni Ver. 1.0                                                                                                    |  |  |  |  |  |
|------------------------------------------------------------------------------|----------------------------------------------------------------------------------------------------|--|--|--|--|--|
| Titolare: LNDNDR79C18H501C.<br>Destinatario: Ordine degli Avvocati di PATTI. |                                                                                                    |  |  |  |  |  |
| Procedimenti                                                                 | Istruzioni                                                                                                    |  |  |  |  |  |
| OBBLIGATORI     Richiesta di cancellazione dall'Elenco                       | » NOME:<br>Richiesta di cancellazione dall'Elenco Nazionale dei Difensori d'Ufficio                                                                                                    |  |  |  |  |  |
| Modello di richiesta di cancellazione                                        | <ul> <li>» DESCRIZIONE:<br/>Richiesta di cancellazione dall'Elenco Nazionale: non può essere inoltrata prima di due anni dalla corrispondente<br/>delibera di iscrizione.</li> <li>» REQUISITI OGGETTIVI:<br/>Nessuno.</li> <li>» REQUISITI SOGGETTIVI:<br/>Nessuno.</li> <li>» TERMINE:</li> </ul> |  |  |  |  |  |
|                                                                              | <ul> <li>» ITER:</li> <li>» Nessuno.</li> <li>» ADEMPIMENTI:</li> <li>Nessuno.</li> <li>» NOTE COMPILAZIONE:</li> <li>Nessuna.</li> <li>Chiudi Adempimento</li> </ul>                                                                                                    |  |  |  |  |  |
|                                                                              | ATTENZIONE: Sarà possibile firmare tutti gli elementi della pratica anche subito prima di inviarla.                                                                                                    |  |  |  |  |  |

#### Istruzioni

» NOME: Richiesta di cancellazione dall'Elenco Nazionale dei Difensori d'Ufficio

» DESCRIZIONE: Richiesta di cancellazione dall'Elenco Nazionale: non può essere inoltrata prima di due anni dalla corrispondente delibera di iscrizione.

» REQUISITI OGGETTIVI:
 Nessuno.
 » REQUISITI SOGGETTIVI:
 Nessuno.
 » TERMINE:
 Nessuno.
 » ITER:
 Nessuno.
 » SPECIFICHE:
 Nessuna.
 » ADEMPIMENTI:
 Nessuno.
 » NOTE COMPILAZIONE:
 Nessuna.

Successivamente si può seguire all'invio dell'istanza.

Invia

| ISTANZA IN COMPILAZI                            | ONE                                                                                    |                                 |       |                     |                                                |                                                  | Istruzioni                                       |                            |
|-------------------------------------------------|----------------------------------------------------------------------------------------|---------------------------------|-------|---------------------|------------------------------------------------|--------------------------------------------------|--------------------------------------------------|----------------------------|
| Titolare: LNDNDR79C18<br>Destinatario: Ordine d | Riepilogo Verifica Documenti                                                           |                                 |       |                     |                                                |                                                  |                                                  | Invia                      |
| Procedimenti                                    | Documento Firma Marcatura Documento Obbligo di<br>documento documento supportato firma |                                 |       | Obbligo di<br>firma |                                                |                                                  |                                                  |                            |
| 🗆 🕀 OBBLIGATORI                                 | Adempimento: Richiesta di c<br>Nazionale dei Difensori d'Uffi                          | ancellazione dall'Elenco<br>cio | -     | -                   | <b>~</b>                                       | <                                                |                                                  |                            |
| Richiesta di c                                  | Nella pratica sono presenti documenti con obbligo di firma che non sono stati firmati. |                                 |       |                     |                                                |                                                  |                                                  |                            |
| Modello di                                      |                                                                                        | Chiudi                          | Firma |                     |                                                |                                                  |                                                  |                            |
|                                                 |                                                                                        |                                 |       |                     |                                                |                                                  | -                                                |                            |
|                                                 |                                                                                        |                                 |       | C<br>fin<br>In      | on il riepi<br>mare l'ut<br>passo<br>questa sc | ilogo dei<br>cente proc<br>o prima do<br>hermata | documer<br>cede all'u<br>ell'invio.<br>clicca su | nti da<br>Iltimo<br>firma. |

[QUESTION TIME]

GRAZIE PER L'ATTENZIONE

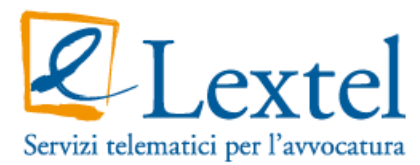

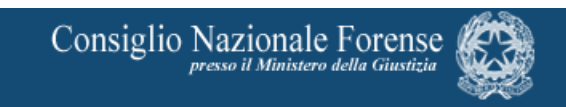